# **Operations & Parts Manual**

# "FaceClipper 3100"

Heavy Duty Servo Driven & Computer Controlled Fully Automatic and Highly Versatile Clip Attaching Machine

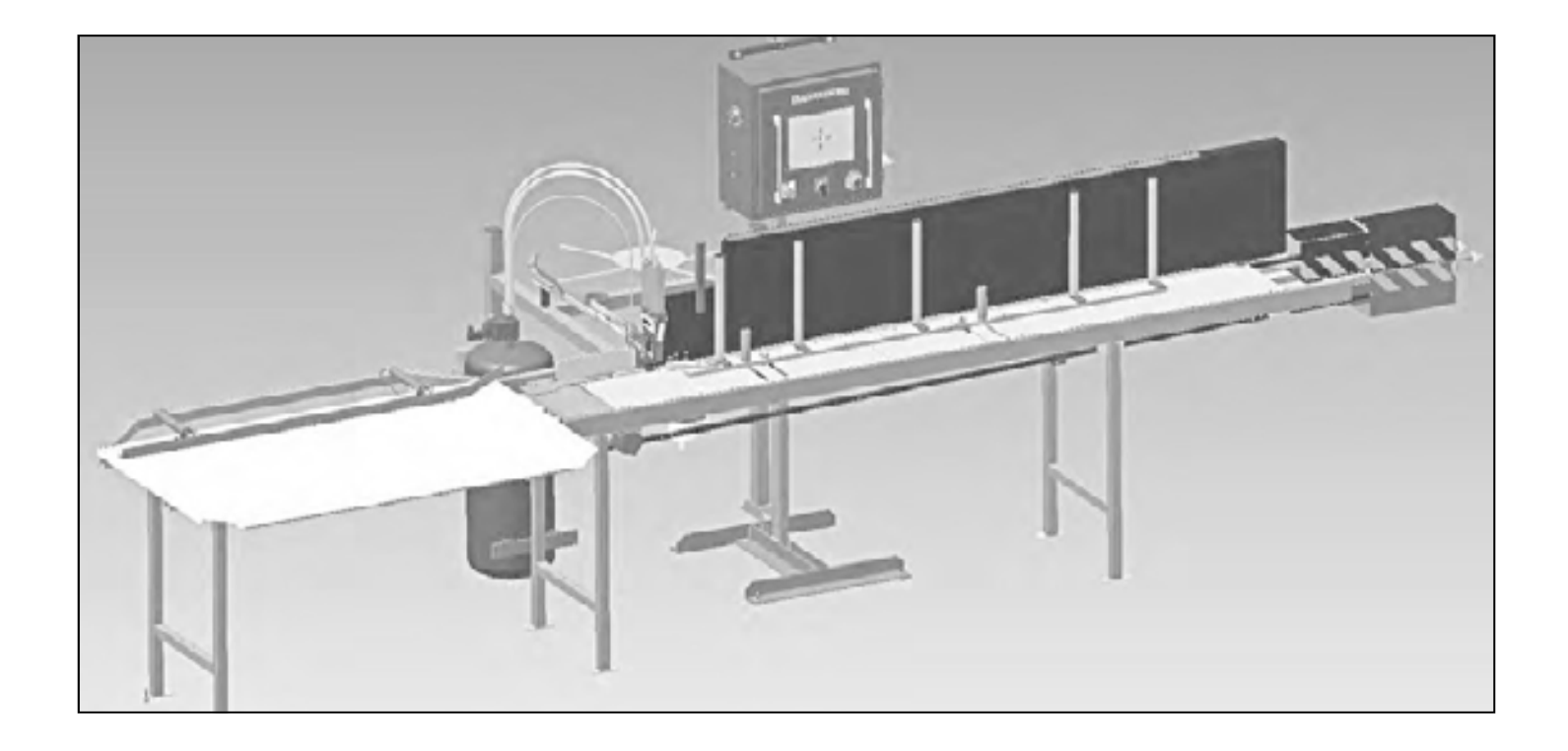

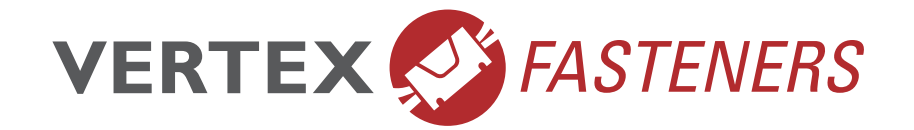

1798 Sherwin Avenue Des Plaines, IL 60018 U.S.A. EMAIL: vertex@leggett.com PHONE: 847-768-6139 FAX: 847-768-7192

# `Table of Contents

| SAFETY INSTRUCTIONS                                              |   |
|------------------------------------------------------------------|---|
| DESCRIPTION OF EQUIPMENT 4                                       |   |
| Machine setup                                                    |   |
| Adjusting and Setting Machine Air Pressure                       | ; |
| Loading a Spool of VersaClips5                                   |   |
| Loading a Spool of VersaClips while Clips are Running $\epsilon$ |   |
| Removing VersaClips from Tool Assembly $\epsilon$                |   |
| Adjusting exit table                                             |   |
| Machine Speed Adjustments7                                       |   |
| Speed7                                                           |   |
| Clip tool dwell                                                  |   |
| Controller Front Panel8                                          |   |
| Programming a New Rail10                                         |   |
| Start production11                                               |   |
| Running a Preprogrammed Rail12                                   |   |
| Recalling or Saving a Recipe From/To Memory Card13               |   |
| Production Data14                                                |   |
| Daily Production Data                                            |   |
| Resetting Daily Production Data17                                |   |
| Appendix A Lug spacing and installation19                        |   |
| Appendix B Rail types (Standard, Group, Odd)21                   |   |
| Appendix C Front Rail Guide                                      |   |
| Appendix D Clipping head adjustment2                             | ; |
| Appendix E Chain Tension Adjustment                              | ) |
| Appendix F P1 Calibration (first clip position adjustment)27     |   |
| Appendix G Touch Screen Calibration                              |   |
| Troubleshooting Information                                      |   |
| Maintenance                                                      |   |
| Parts list44                                                     |   |

# Safety information Warning!

- Read all instructions before turning machine on.
- Do not operate without wearing proper eye and hearing protection
- Never operate any machinery without all guards properly mounted and fastened securely in place.
- Do not operate with air pressure set beyond the maximum of 90 PSI.
- Do not remove safety warnings or stickers
- Inspect machine daily for worn or abraded surfaces including air hoses and all cables.
- Avoid wearing loose clothing and jewelry while operating, servicing or cleaning Vertex equipment.
- Follow all appropriate lock out tag out (LOTO) procedures for electric and air before servicing this unit.
- Never place hands or fingers near clip exit area when operating tool or when connecting air supply to machine.
- Never place hands of fingers near the moving chain.
- Remove all power and air supply before clearing any jammed rails.
- To prevent any accidental starting of the machine, it is necessary that after initial power up of the unit, the operator must go to the fault screen to reset the axis fault (see page 14)

# **DESCRIPTION OF EQUIPMENT**

The Face Clipper 3100 is a specially engineered servo driven machine for quickly and accurately installing a variety of patented VersaClips (spring retainers) into wooden frame rails with a variety of rail spacing and alignment configurations.

### The Face Clipper 3100 main assemblies:

Control Box coordinates and controls all functions of the machine

Clip Dispenser Frame holds a spool of Face Clips containing 625 pieces

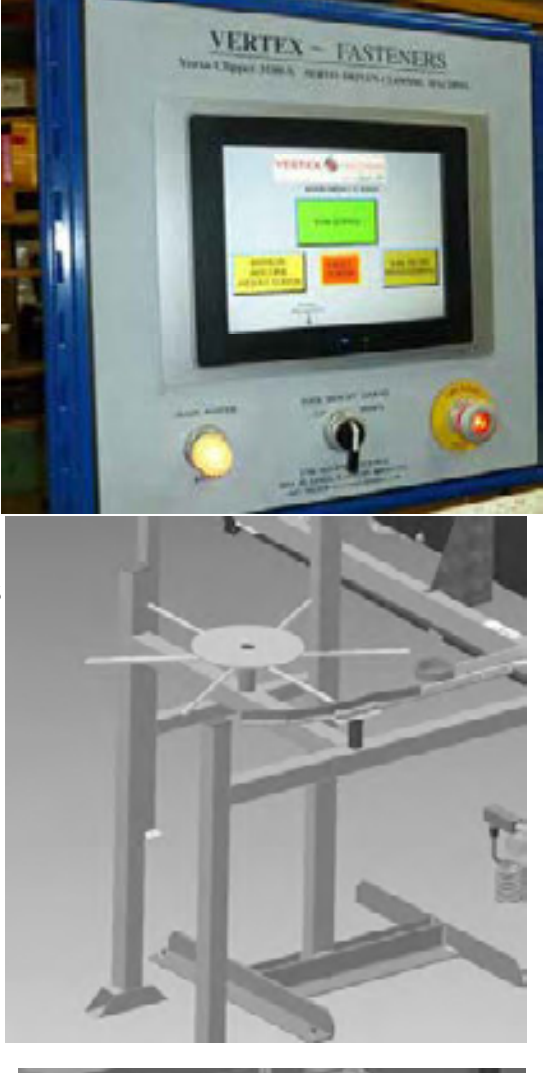

Tool Assembly (Clipping Head)

Rail Sensor switch -

Adjustable Rail Guide

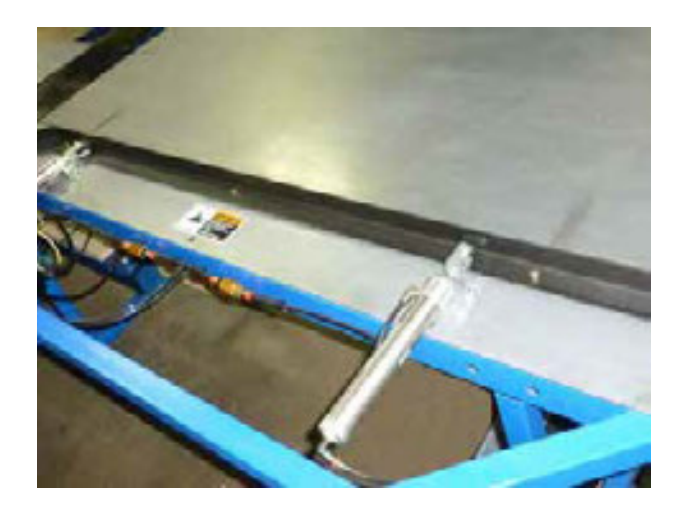

# Machine Setup Adjusting Air pressure

Set the operating air pressure to a minimum of 40 PSI and a maximum of 90 PSI using the air regulator. Determine the lowest PSI the machine requires to drive the fasteners correctly and use that setting. Lock regulator cap after setting air pressure.

### Loading a Spool of Face Clips

- Guide the clips along the track and into the back of the application tool. Push the clips gently but firmly until they seat in the tool.
- 2. Verify that Feed Cylinder is down.
- 3. On the HMI touch screen, go to the manual machine screen
- While depressing "MANUAL CLIP" pushbutton push clips into back of tool until clips contact driver blade. Release pushbutton.

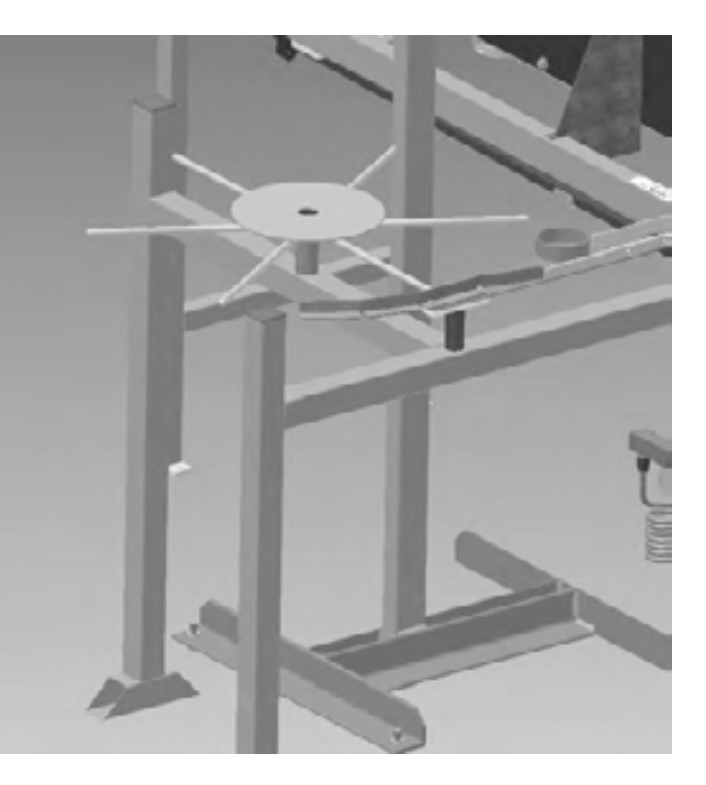

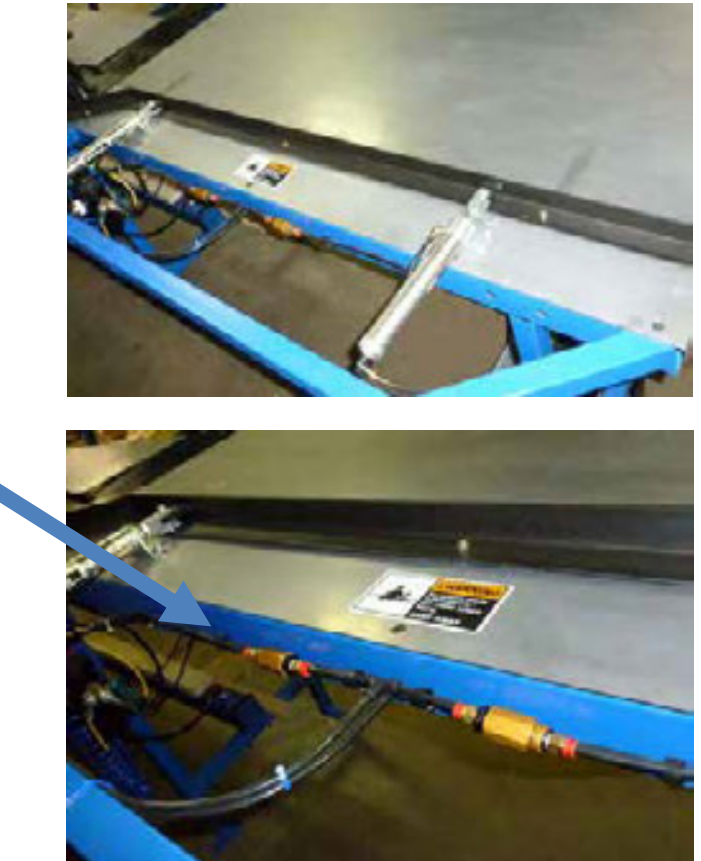

# Adjustable Exit Table

Adjust air flow for balanced smooth operation

# Machine Speed Adjustments

The clipping machine is controlled by the microprocessor in the control box. During clipping of a rail the following happens to a rail (assuming a recipe is loaded to run).

The chain starts at a given speed, pushing a rail until the rail sensor switch is activated. At that time the speed is increased until just before the rail is in position for the clipping head to fire, applying the clip. Just before that firing position the rail is decelerated (or slowed to a stop). The clipping head fires, and the chain is started, accelerating to the clipping speed. That speed is held until the chain must be decelerated to a stop for the next clip. This continues until the last clip is installed and then ejects the rail to the exit table and activates the exit table pusher.

<u>The speed of the machine can be adjusted in the security screen (see the Production Data instructions in this document for instructions on how to access the security screen).</u>

There are two adjustments that can be made, adjustment 1 is the clipping speed. Adjustment 2 is the acceleration and deceleration.

Clipping speed is the speed of the chain moving the rails between the clip positions. There are 4 buttons, Factory Set Speed, Factory set speed +10%, Factory set speed +20%, and Factory set speed +30%. Pushing any of these buttons will change the clipping speed.

It is important to note that a short rail with many clips will see very little improvement in the total number of rails that can be produced by increasing the rail speed while a long rail with few clips

will show the greatest increase in the total number of rails that can be produced. This is because of the time it takes to decelerate, apply the clip, and accelerate the rail. If the clips are close together the rail must start to slow down for the next clip before the rail can reach maximum speed.

The second adjustment is to change the acceleration and deceleration times. At 400 the clips are placed with the most accurate position +/- 2mm maximum. At 600 the accuracy drops to +/- 4mm but the total time to clip a rail is faster. The degree of accuracy needed by the customer will dictate how fast to set the acceleration and the deceleration. To adjust the acceleration and deceleration touch the number on the right and type in a new value. Acceleration and deceleration can be adjusted between 300 and 600 with the factory default at 500.

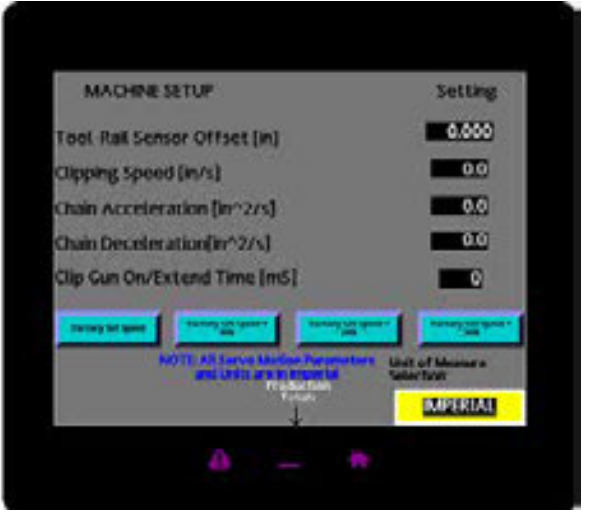

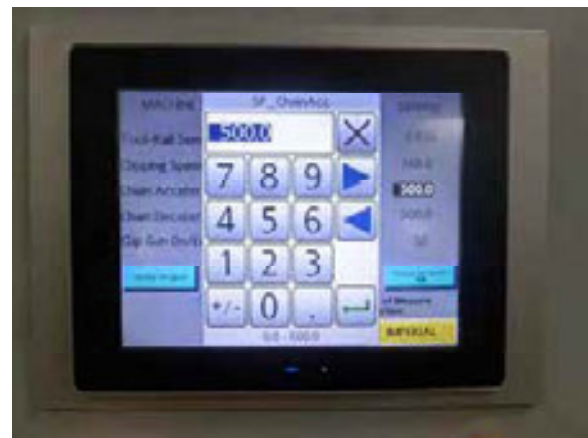

# Clip Tool Dwell Adjustments

The amount of time the clip tool is energized can be modified by touching the number on the right and typing in a new value between 15 and 55 milliseconds. The factory default is 30 milliseconds and should work for all but the shortest rails.

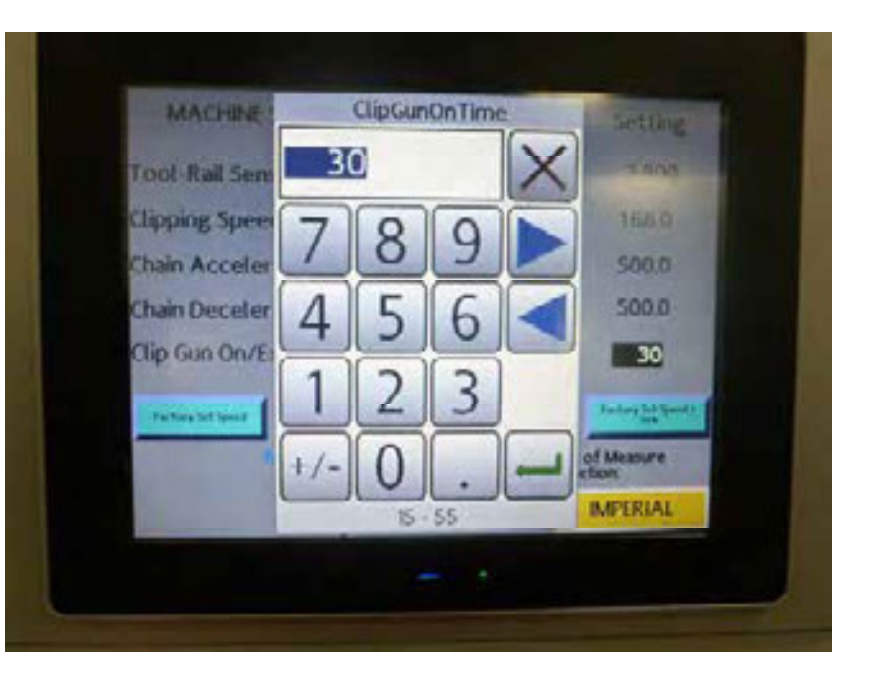

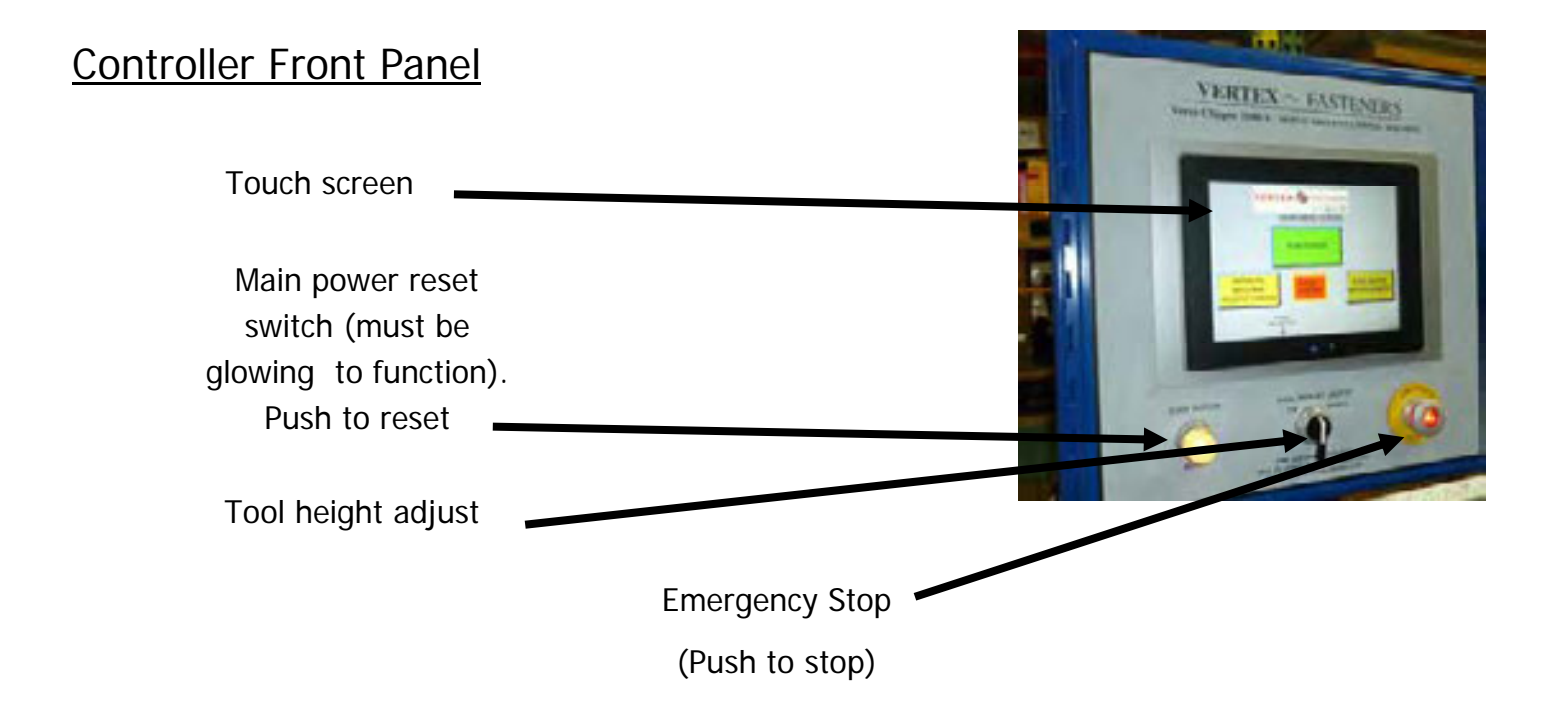

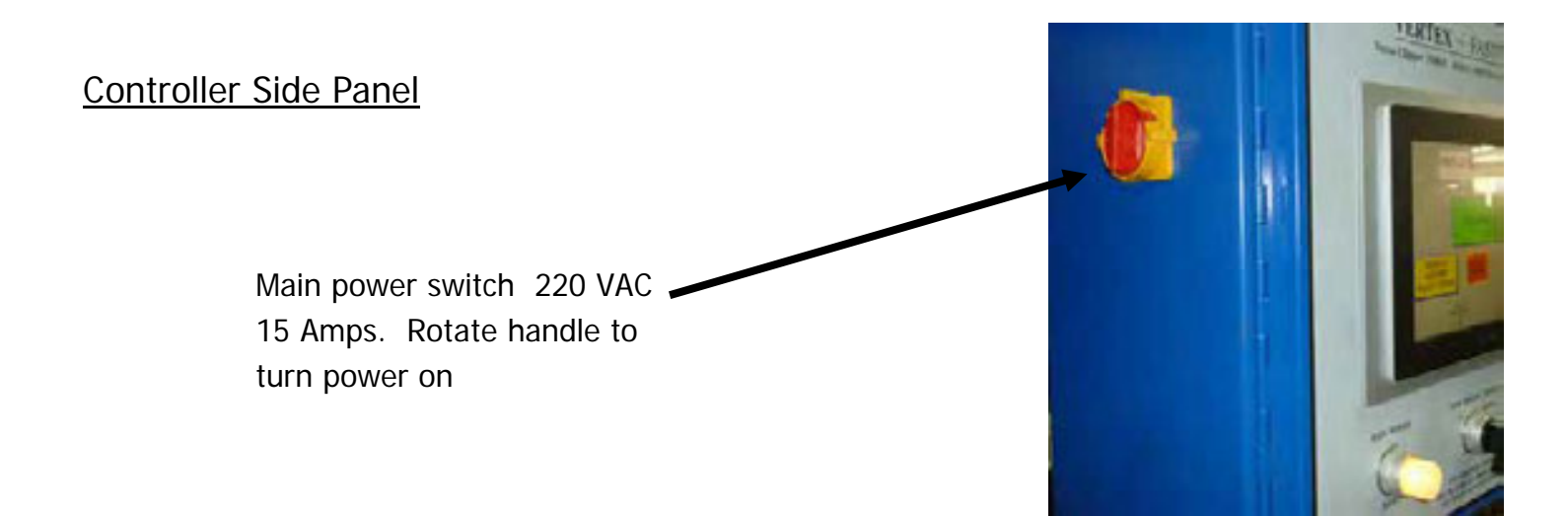

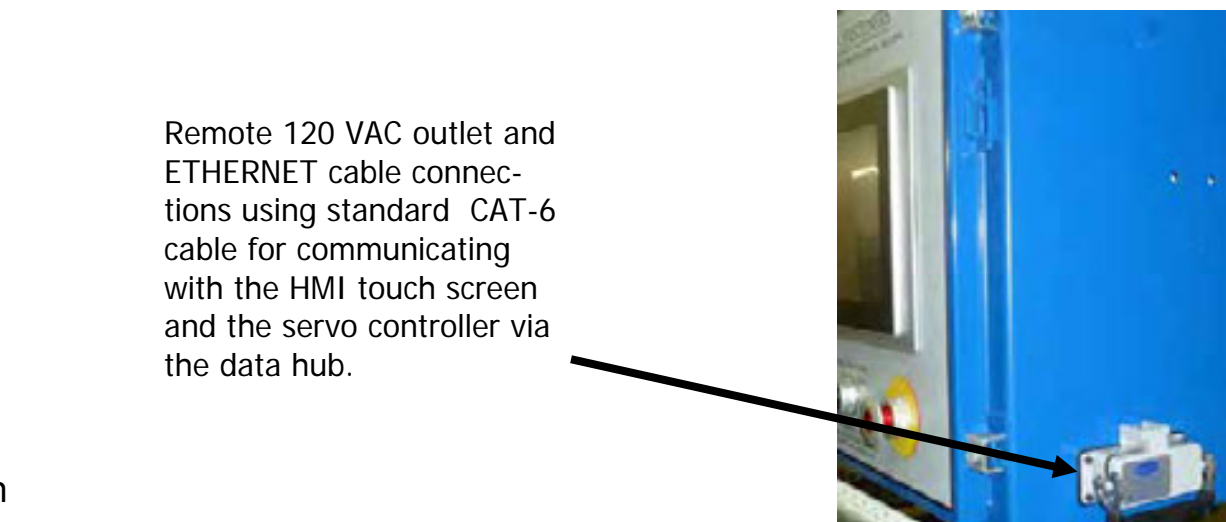

Turning on

- 1. Turn Main Power on. Be certain the red "E-Stop" button is pulled out
- 2. Press Main Power Reset button located on the lower left front operator control panel. The button should be illuminated "white" if all the power circuits are made.
- 3. The Main Menu screen will appear on the HMI touch screen.

### Programming a new rail manually

- 1. Set lug spacing (See appendix A)
- 2. From the controller main screen:

A. Press "Rail Recipe Management"

- B. Press "Rail Recipe's Edit Search Create New"
- C. Press "Create New" (all fields will be Zero)
- D. Press the black area next to Rail Number and enter the rail number
- E. enter the rail type: (See Appendix B for rail descriptions)

Enter 1 for standard rail (Refer to Appendix B for diagram)

Enter 2 for group rail (Refer to Appendix B for diagram)

Enter 3 for odd rail (Refer to Appendix B for diagram)

#### F. Standard Rail..

1. Enter P1 (position 1) of the first clip measured from the end of the rail to the center of the clip

2. Enter P2 measured from the center of clip 1 to the center of clip 2 (this entry is optional depending on layout of clips desired)

3. Enter P3 measured from the center of clip 2 to the center of clip 3 (this entry is optional depending on layout of clips desired)

4. Enter P4 which is the distance between clips

5. Press "Download Recipe to Controller

6. Press "Load Selected Recipe for Production"

7. Skip to Step 3 "Start Production"

G. Group Rail ..

1. Enter P1 (position 1) of the first clip measured from the end of the rail to the center of the clip

2. Enter P2 measured from the center of clip 1 to the center of clip 2 (this entry is optional depending on layout of clips desired

3. Enter P3 which is the distance between clips

4. Enter P4 the distance between groups

5. Enter P5 the number of clips per group (4 minimum)

### G. Group Rail.. (continued)

- 6. Enter the number of groups (total clips per rail not to exceed 24)
- 7. Press "Download Recipe to Controller
- 8. Press "Load Selected Recipe for Production"
- 9. Skip to Step I "Start Production"
- H. Odd Rail..
- 1. Enter P1 (position 1) of the first clip measured from the end of the rail to the center of the clip
- 2. Enter P2 measured from the center of clip 1 to the center of clip 2
- 3. Enter P3 measured from the center of clip 2 to the center of clip 3
- 4. Continue enter remaining clips press page down arrow to access the next screen if needed
- 5. Press "Download Recipe to Controller
- 6. Press "Load Selected Recipe for Production"

### 3. Start Production

- A. Verify correct clip placement
- B. Load rails into the machine making sure not to place on top of any of the pusher lugs
- C. Important: P1 offset must be calibrated when the machine is set up for the first time before running production. Once set, the offset should not need recalibration. (See Appendix F)
- D. Adjust the Front Rail Guide (See Appendix C)
- E. Adjust the clipping head (See Appendix D)
- F. Press "Run". The LEDs on this screen will light when a device is activated.

## Running a preprogrammed rail (recalling a recipe from internal memory)

- 1. Set lug spacing (See appendix A)
- 2. From the controller main screen:
  - 3. Press "Rail Recipe Management"
  - 4. Press "Rail Recipe's Edit Search Create New"
  - 5. Press "Search For Rail Number"
  - 6. Press the black area and enter the desired rail number, press search
  - 7. If rail is found, press "Download Recipe to Controller"
- 8. Press "Load Selected Recipe for Production". The screen will then automatically change to the run screen.
- 9. Verify correct clip placement
- Important P1 offset must be calibrated when the machine is set up for the first time before running production. Once set, the offset should not need recalibration unless machine speed is changed. (See Appendix F)
- 11. Load rails into the machine making sure not to place on top of any of the lugs
- 12. Adjust the Front Rail Guide (See Appendix D)
- 13. Adjust the clipping head (See Appendix E)
- 14. Press "Run". The LEDs on this screen will light when the device listed is activated.

### Recalling or Saving a recipe from/to Memory Card

- 1. From the controller main screen:
- 2. Press "Rail Recipe Management"
- 3. Press "Save or load Rail Recipes Mem Card"
- 4. To "Search the memory card for Rail Number" press the 2nd button
- 5. To "Save Current Recipe to the memory card" press the 3rd button

6. To "read all the recipes on the memory card " press the 4th button (all recipes in resident memory will be lost)

7. To "Save all Recipes to the memory card" press the 5th button (all recipes on the CF will be lost

8. If recalling a recipe press the black area in the search screen and enter the desired rail number, press search

9. If rail is found, press "Download Recipe to Controller"

10. Press "Load Selected Recipe for Production". The screen will then automatically change to the run screen.

- 11. Verify correct clip placement
- 12. Load rails into the machine making sure not to place on top of any of the lugs
- 13. Adjust the Front Rail Guide (See Appendix D)
- 14. Adjust the clipping head (See Appendix E)
- 15. Press "Run". The LEDs on this screen will light when the device listed is activated.

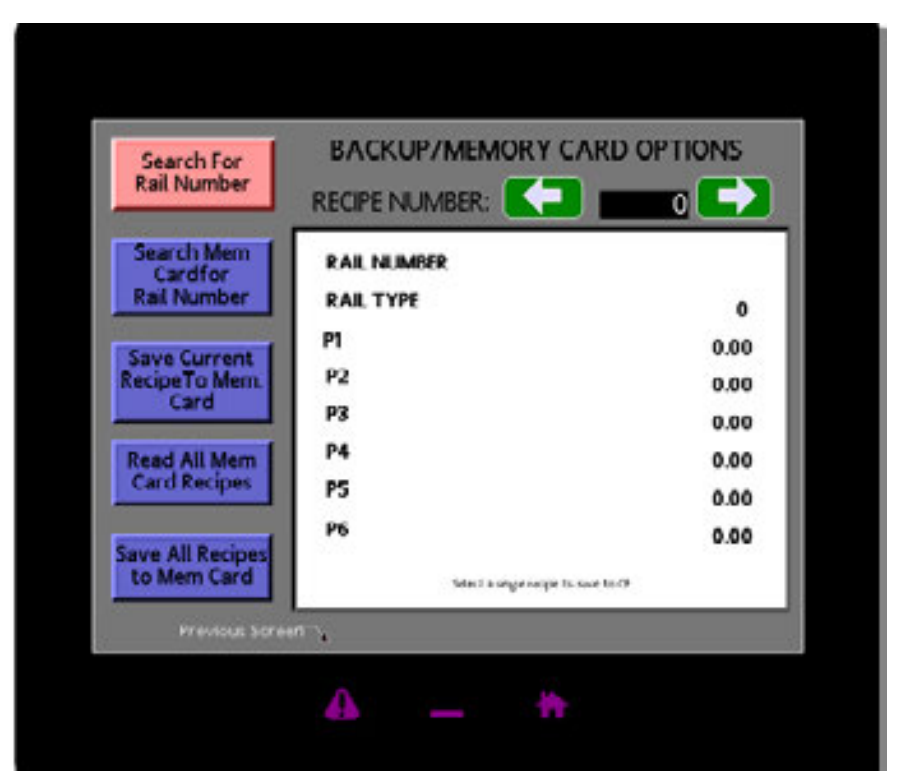

# Production Data

Two screens are available to report production of rails produced and clips applied. The first screen is a Lifetime Production total of clips fired.

This number is intended for maintenance and should only be reset after customer maintenance.

To access this screen, turn on the main power switch and wait for the unit to start. When the "Run" box appears touch the Manual Machine Adjust button .

| j.                 | lifetim          | e Production Data       |          |
|--------------------|------------------|-------------------------|----------|
| Total Clips Fired: |                  |                         | 0        |
|                    | Pro              | Reset<br>soluction Data |          |
|                    | Malline<br>Setup | Production<br>Data      |          |
|                    | 1.               | 1.                      | 12:00 AM |

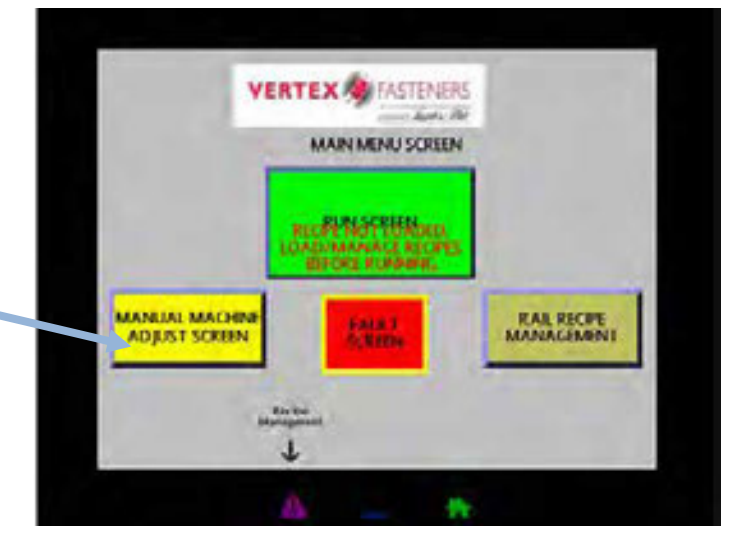

From the Manual Machine adjust screen, touch the hidden button below the Machine Setup

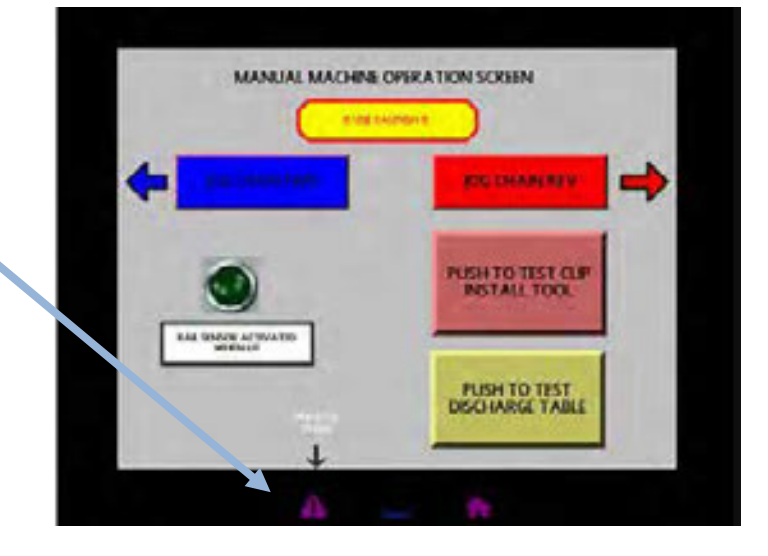

The Security Manager notification will pop up. Press the Green

enter button

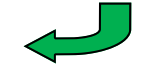

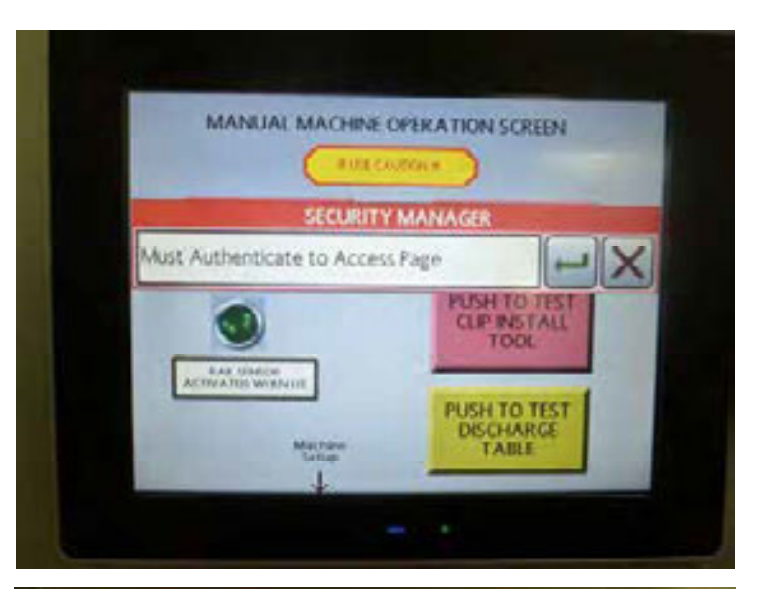

Enter "SYSTEM" for the USERNAME. Press the Green enter button

Call Vertex at 847-768-6139 for the password

Enter the password

Press the Green enter button.

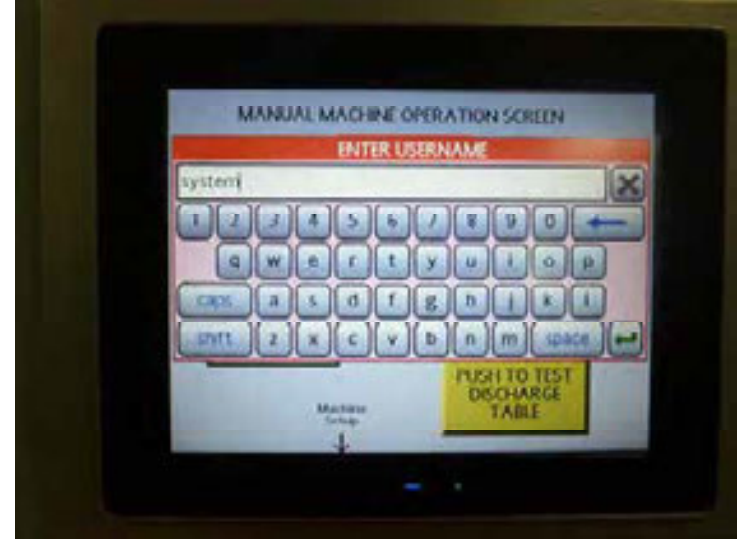

Press the hidden button that is to the left of the Production Totals hidden button

This button is not marked so the lifetime production quantities cannot be accidentally reset

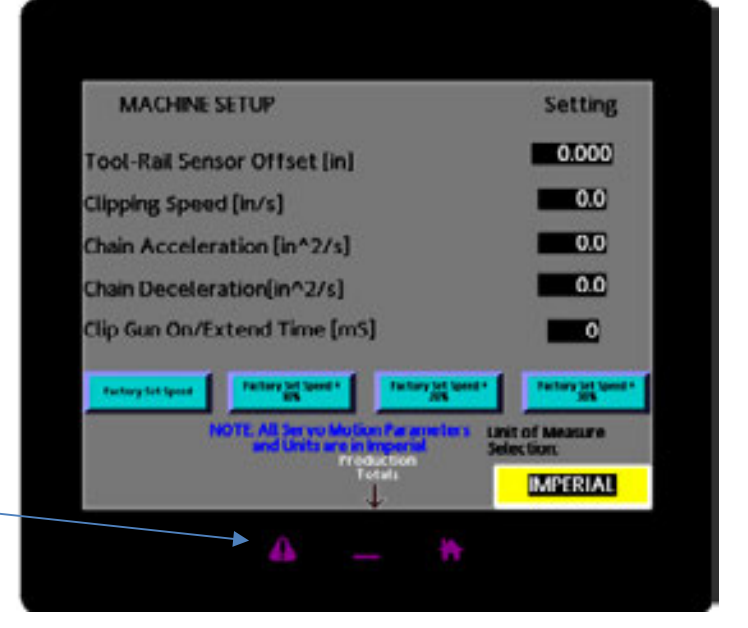

This will bring up the "Lifetime Production Data Screen.

Note: This screen is intended as a counter for Maintenance to determine service for the machine and is resettable by the customer as needed.

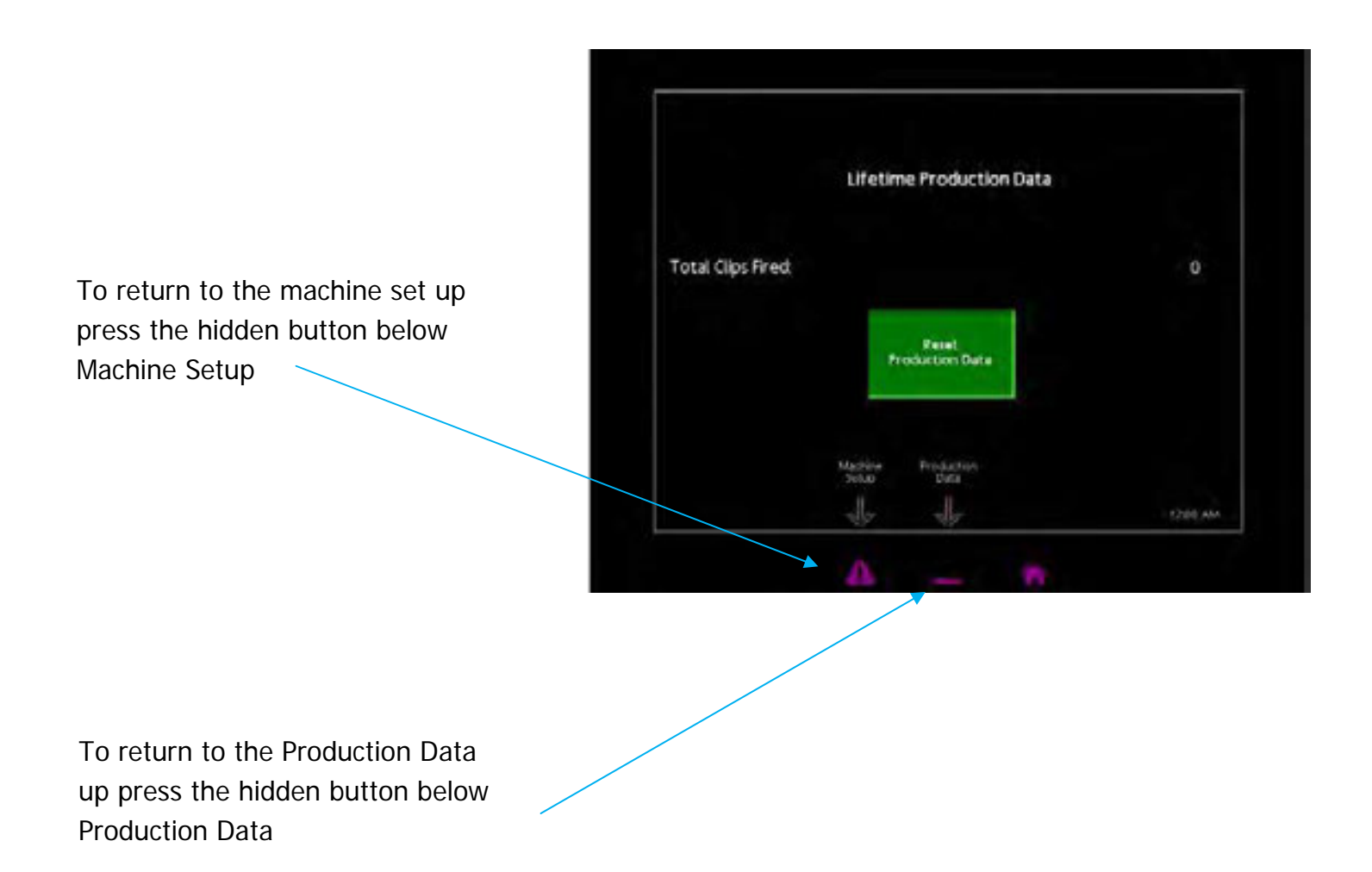

### Production Data

The second screen is a read out of the rails produced on a daily basis showing the total rails produced and the total clips applied since the count was manually reset or power reset.

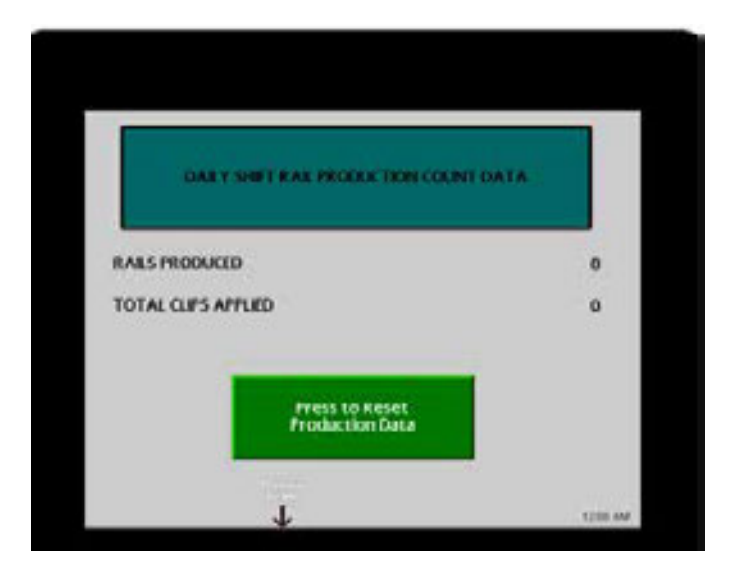

To access this screen, turn on the main power switch and wait for the unit to start. When the "Run" box appears touch the Manual Machine button .

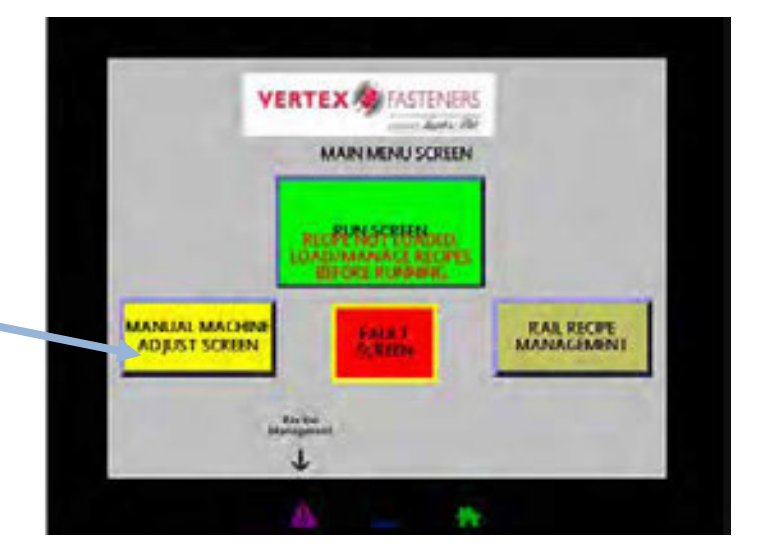

From the Manual Machine adjust screen, touch the hidden button below the Machine Setup

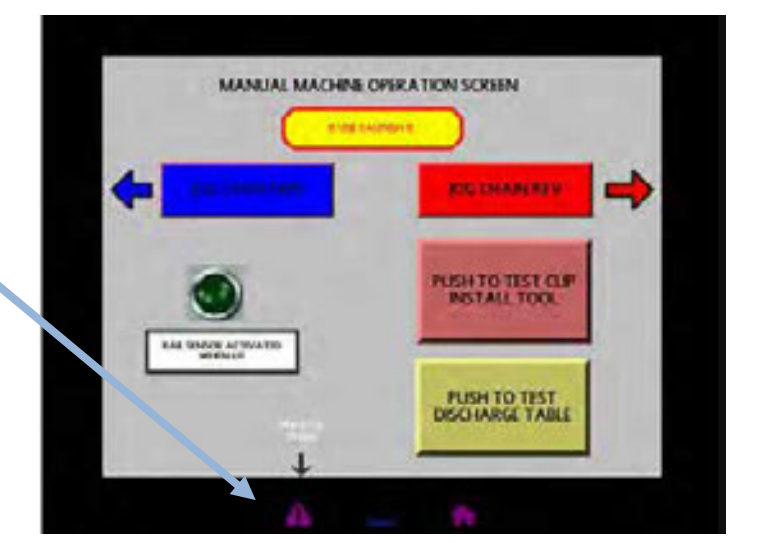

The Security Manager notification will pop up. Press the Green enter button

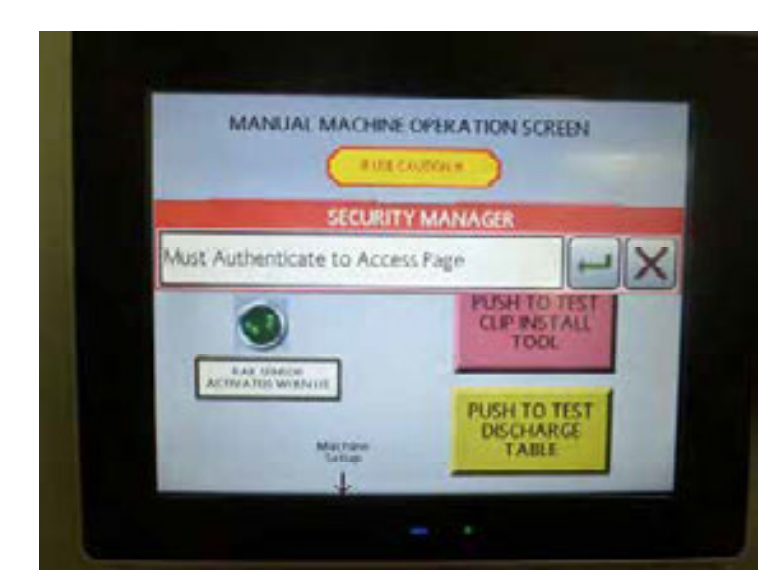

Enter "SYSTEM" for the USERNAME. Press the Green enter button

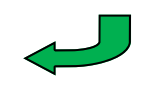

Call Vertex for the password 847-768-6139

Enter the password

Press the Green enter button.

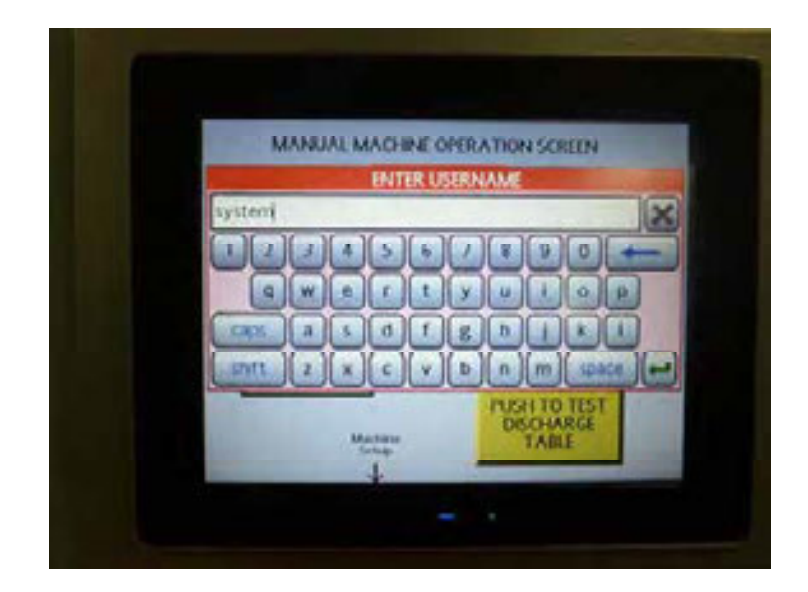

This will bring you to the Machine set up screen.

Press the hidden button below the Production Totals.

### Daily Production Data (continued)

This will bring up the "Daily Shift Production Count Data" screen.

Note: Please note the Daily shift production of clips fired may not agree with the lifetime production data depending on when the lifetime production was reset for maintenance.

The daily counts will reset with a power reset or they can be reset manually.

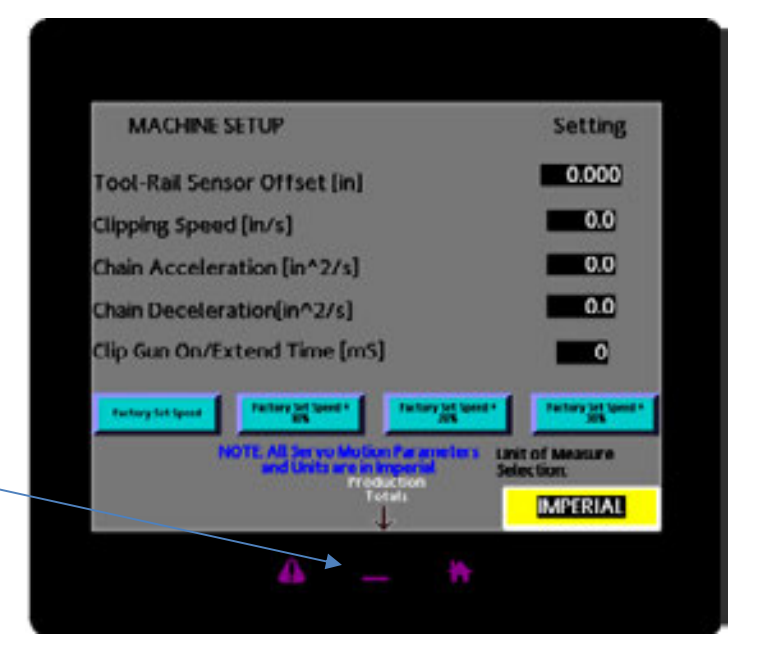

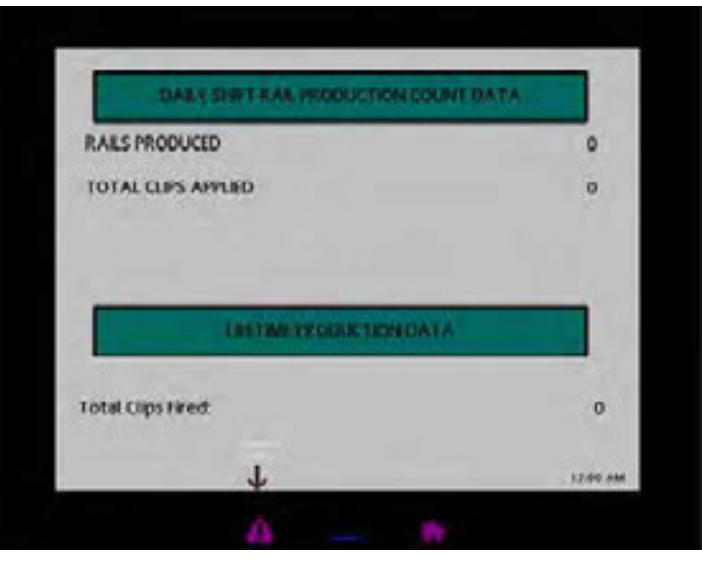

# Appendix A

### Lug Spacing's and installation

### Calculating Lug Placement

A 4-inch (102mm) gap should be left between end of rail and following lug. To optimize machine efficiency, use the maximum number of lugs appropriate for your rail length. To figure the maximum possible lugs you can use, add 4 inches (102mm) to the rail length you will be using. Then divide the chain length, 270" (6858mm) by this number; the answer will equal the maximum number of lugs you may fasten to the drive chain.

Divide chain length, 270 inches (6858mm), by number of lugs you wish to use.

2 lugs = 135 inches (3429mm) between lugs
3 lugs = 90 inches (2286mm)between lugs
4 lugs = 67.5 inches (1715mm)between lugs
5 lugs = 54 inches (1372mm)between lugs
6 lugs = 45 inches (1143mm)between lugs

#### Example:

Rail length = 48 inches 48 + 4 = 52 270 ÷ 52 = 5.019 5 lug maximum on drive chain

Use chart above for equal distant lug placement on chain.

Note, placing less than the optimal number of lugs on the chain or running rails longer than 72" (1828mm) may require the run button to be pressed more than once to complete a cycle successfully. If the chain is running and no rail is detected within a predetermined length the machine will stop. If the time it takes for a lug to come around and push the next rail is too long the machine will stop. Pressing the run button a second time will restart the cycle.

# Appendix A (continued)

Lug Spacing's and installation

# Applying Universal Lugs to Drive Chain

Raise chain guard to open position Install lug as shown below Close chain guard. DO NOT RUN MACHINE WITH GUARD OPEN

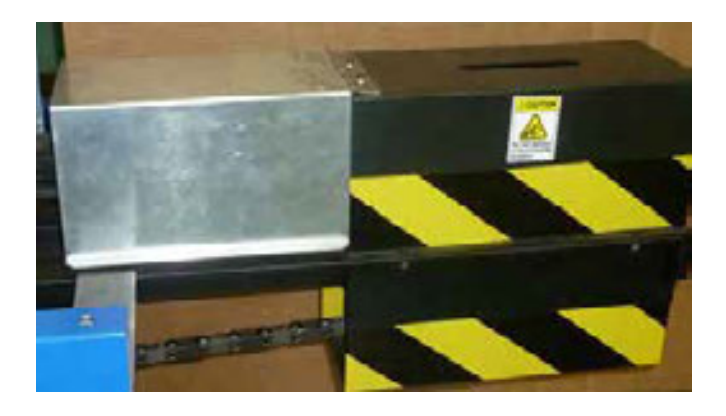

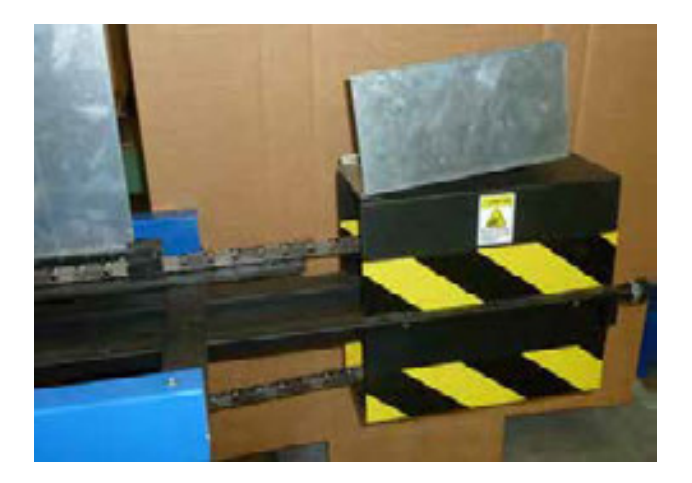

# Applying Universal Lugs to Drive Chain

Twist front half of lug 90 degrees from rear half.Insert pegs of rear half into chain.Holding rear half in place, pull lug apart.Twist front half back 90 degrees.Insert pegs into chain.

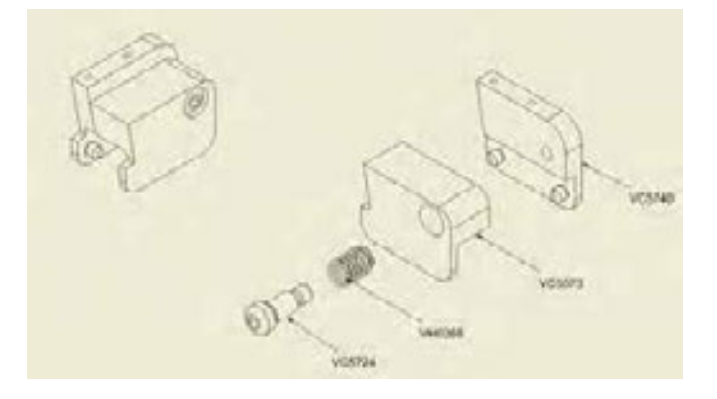

# Appendix B

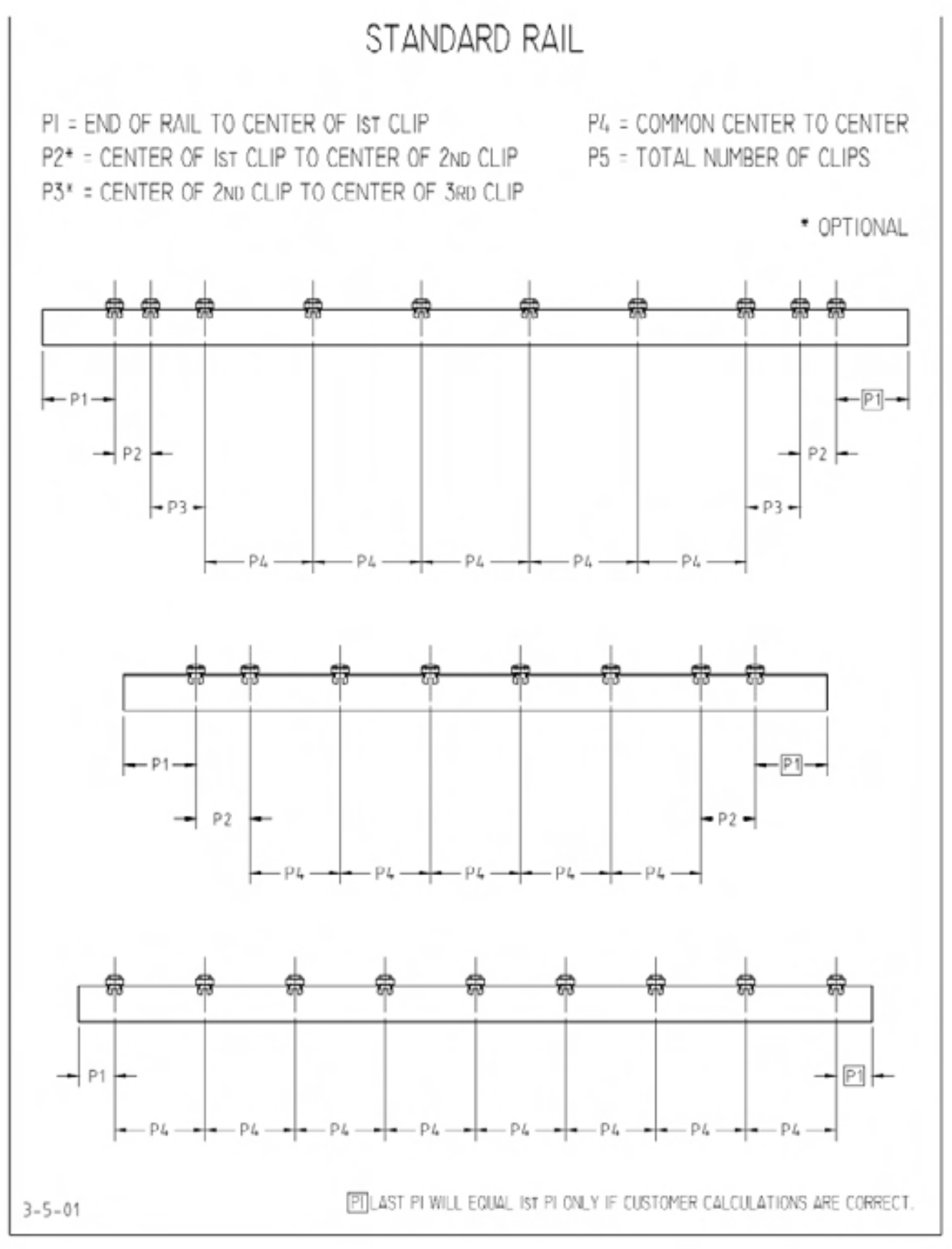

Note: P1 offset must be set prior to use

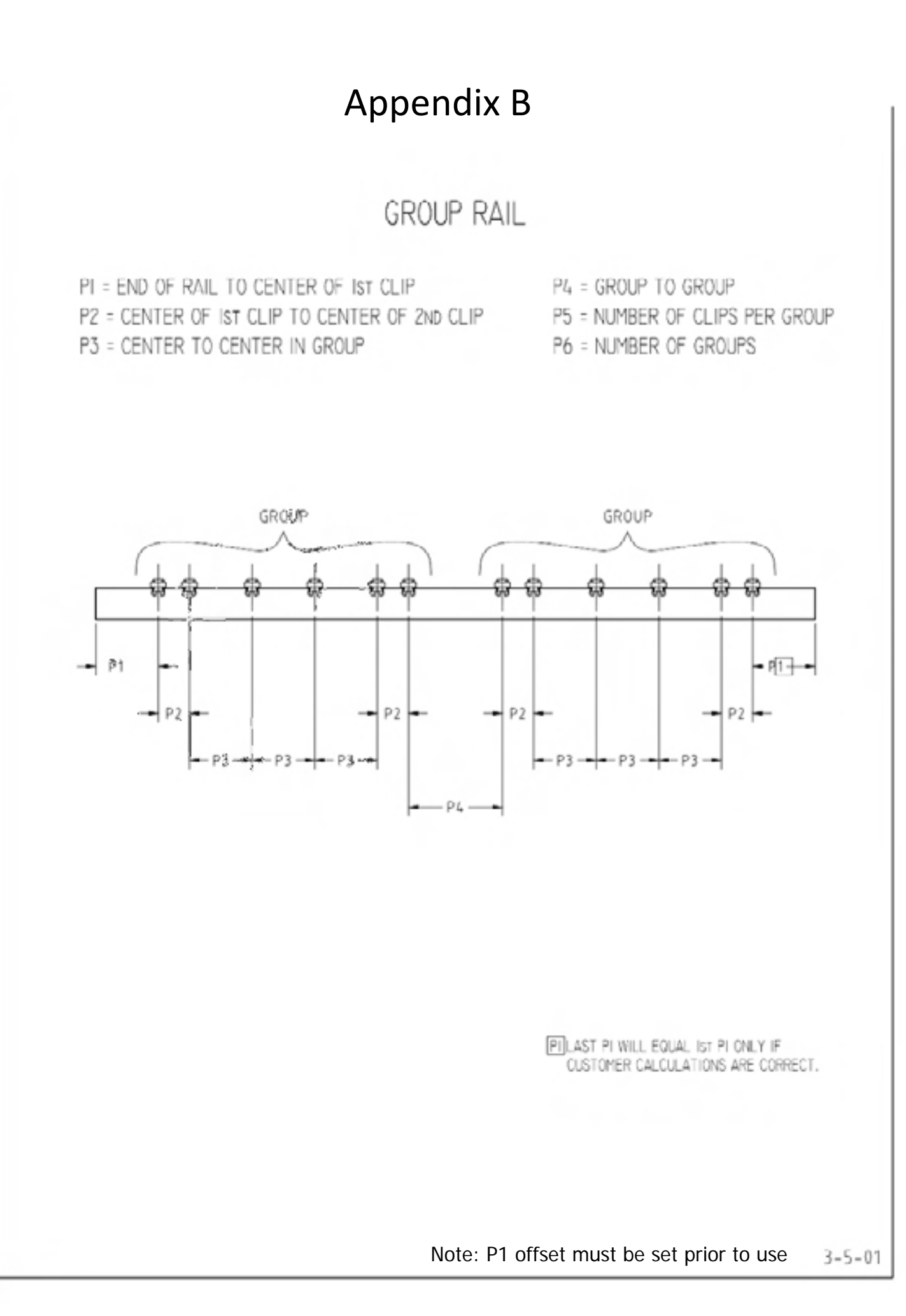

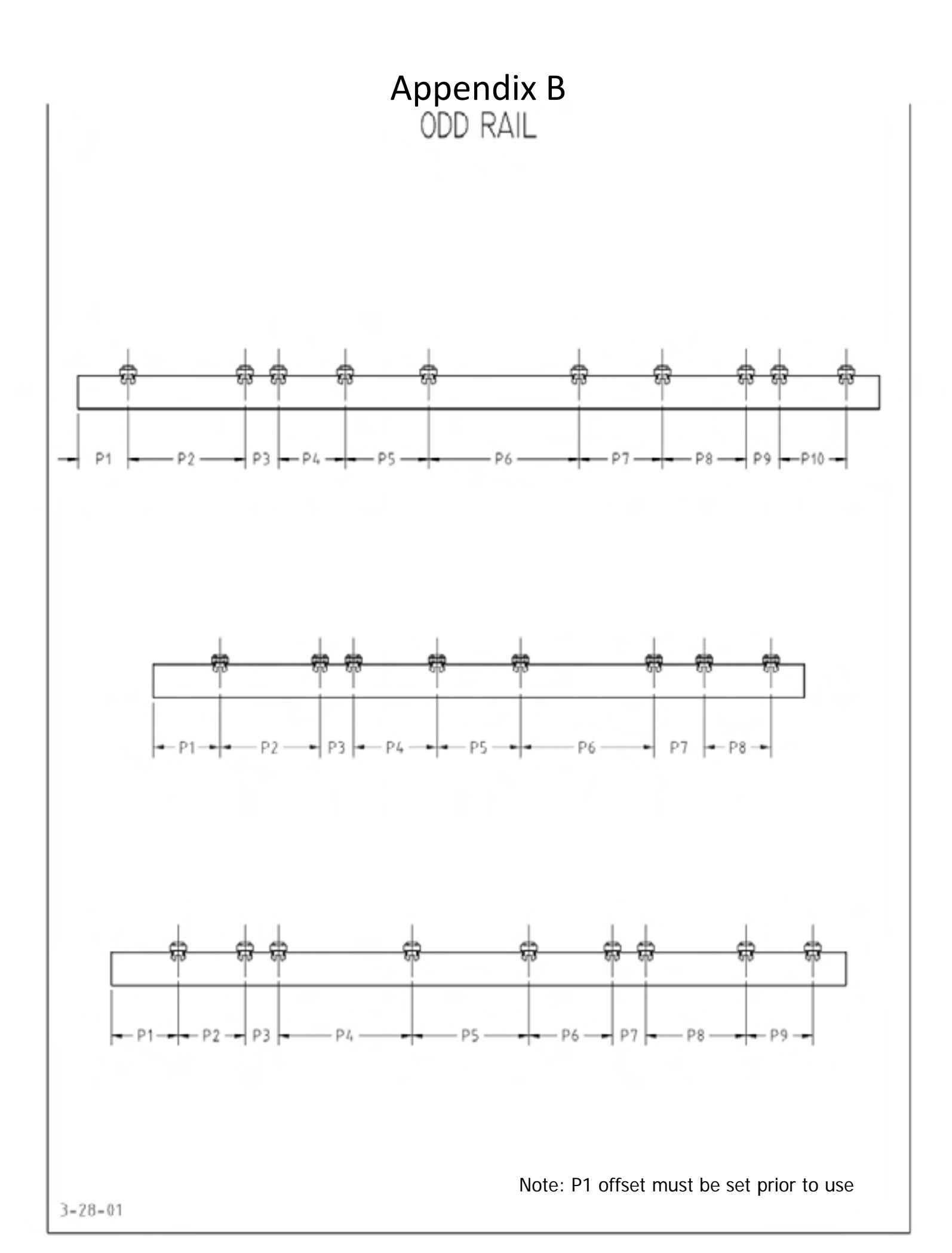

# Appendix C

# Front Rail Guide

# Positioning Front Rail Guide

Place stack of rails against rear fence.

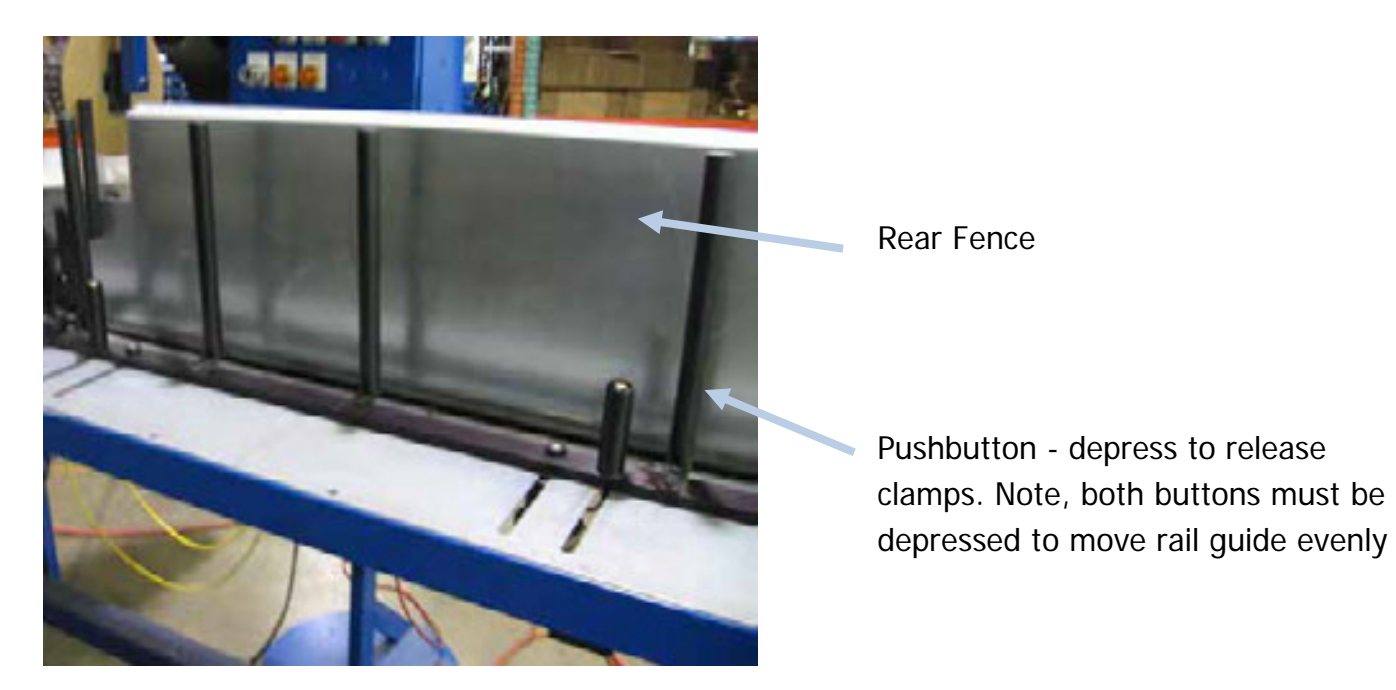

# Appendix D

### Clipping head adjustment

# Adjusting Tool Assembly Height

Turn "Tool Height" selector lever counterclockwise to raise clipping head

Place the rail to be clipped under the clipping head. Lower the clipping head until the gauge pin rises slight-ly after engaging the rail.

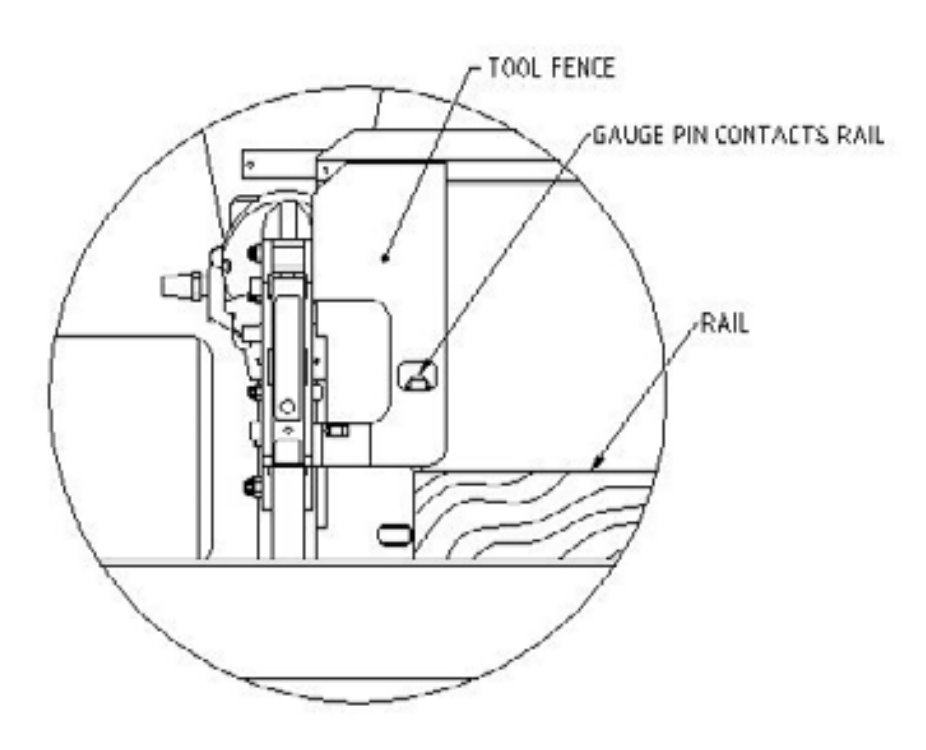

# **!!!** Warning.... NEVER Adjust Tool Height While Chain is Moving**!!!**

# Appendix E

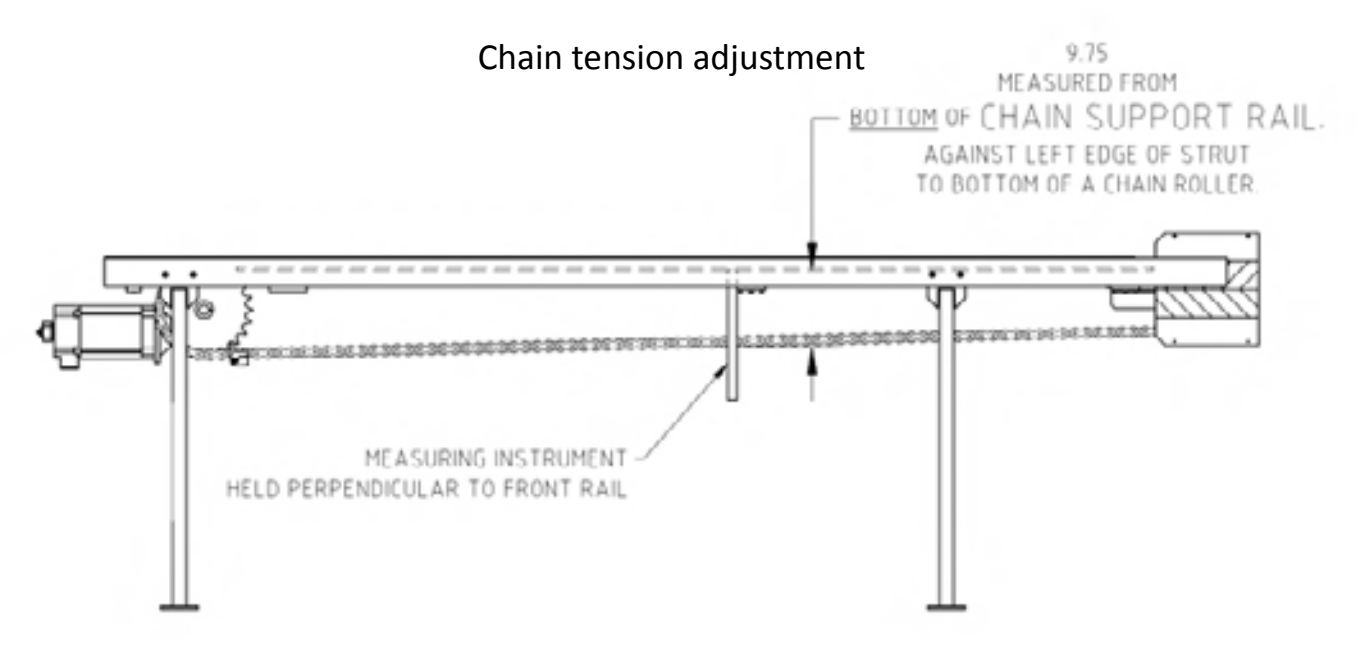

To adjust the chain tension loosen the two locknuts counter -clockwise and turn the main adjustment nuts clockwise. Turn each nut equal amounts to keep the chain sprocket straight.

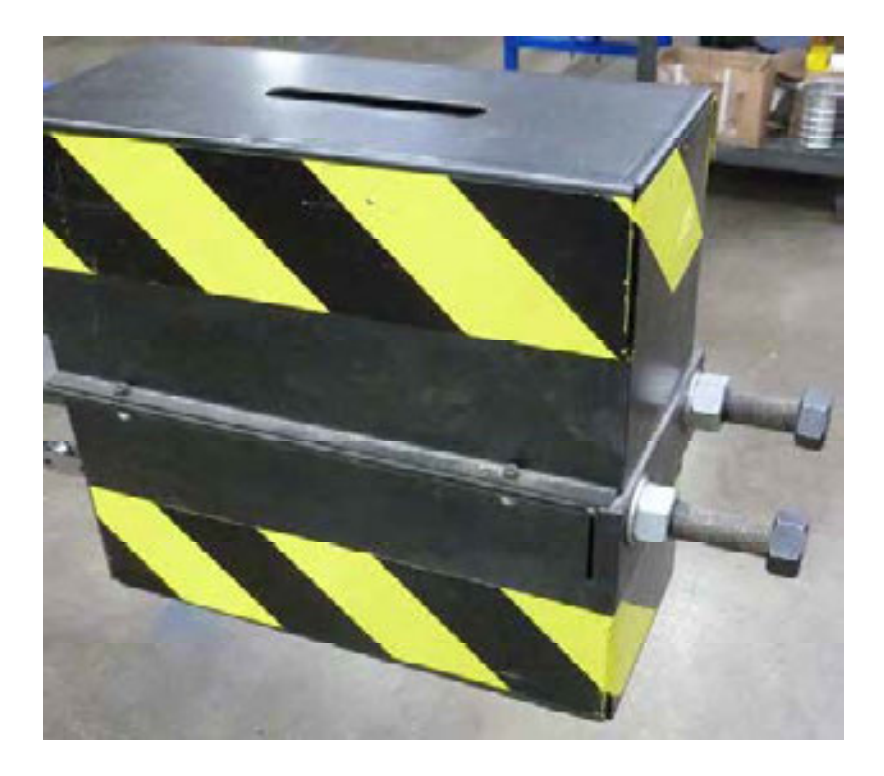

# Appendix F

### P1 Calibration

To calibrate the machine for the correct placement of the first clip (P1):

- 1. The FaceClipper must be fully set up and ready to run a rail. The rail recipe must be programmed in and rails loaded with the front rail guide properly adjusted.
- 2. Press "Run" from the main screen and process one rail. Measure the actual distance from the end of the rail to the center of the first clip.
- If the measured distance matches the programmed distance then no further adjustment is necessary. If the measured distance does not match the programmed distance then proceed to step 4
- 4. The offset is adjusted in the security screen. See production data earlier in this manual to access the machine set up screen.

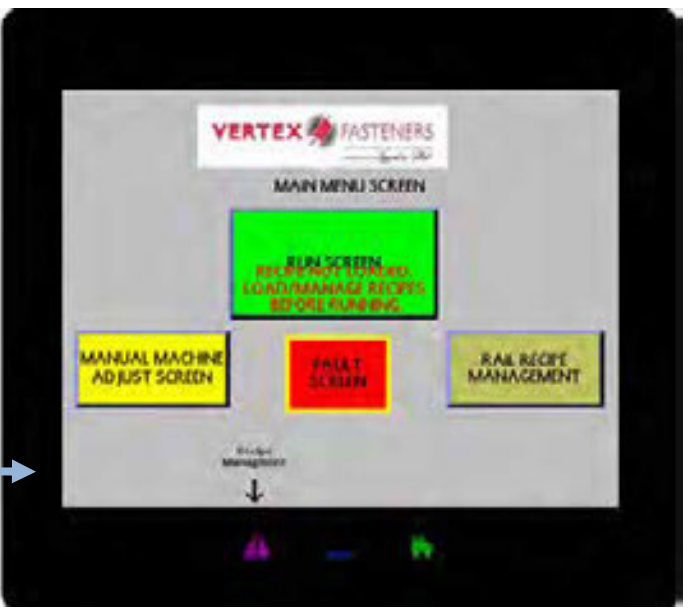

- 5. Touch the black area under settings next to the "Tool Rail Sensor Offset". This will bring up a box to allow entering a new offset number.
- If the measured distance is larger than the programmed distance, reduce the offset. If the measured distance is smaller than the programmed distance, increase the offset.
- Run an additional rail and check the distance. If necessary continue to adjust the offset until the measured and programmed distance are the same.

| MACHINE SETUP                | Setting                    |
|------------------------------|----------------------------|
| Tool-Reil Sensor Offset [in] | 0.000                      |
| Clipping Speed (w/s)         | 0.0                        |
| Chain Acceleration (In*2/s)  | 0.0                        |
| Chain Deceleration(In^2/s)   |                            |
| Clip Gun On/Extend Time (m5) | -0                         |
| Teners in pairs              |                            |
| Presenting                   | Chill of Measure Selection |

# Appendix G

**Touch Screen Calibration** 

1. The touch screen is calibrated from the machine set up screen. See production data earlier in this manual to access the machine set up screen.

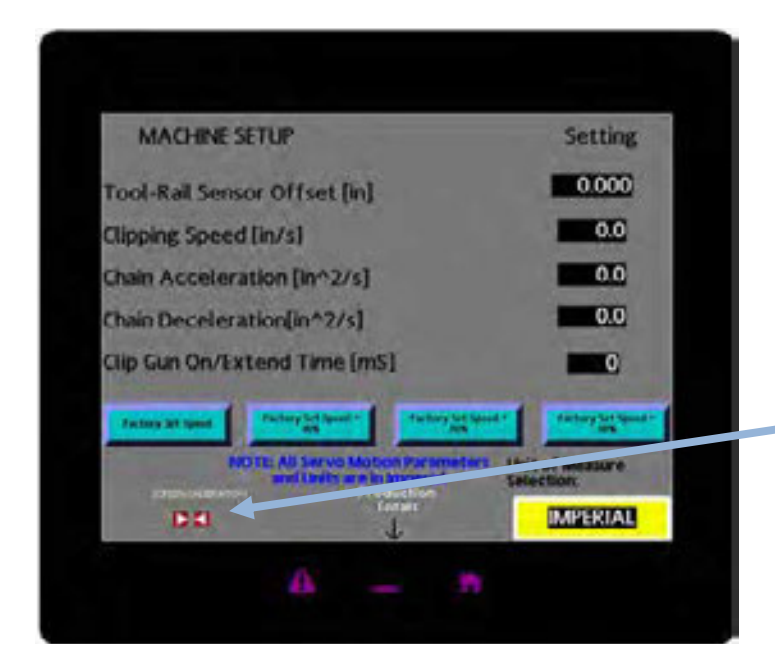

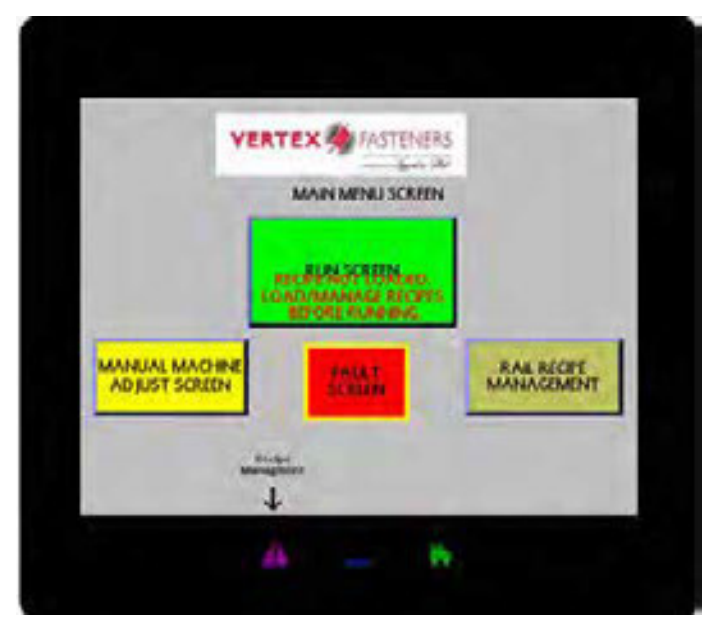

2. Touch the red arrows. This will take you to the calibration screen

3. Follow the prompts and touch each square as indicated. When complete, touch the home button

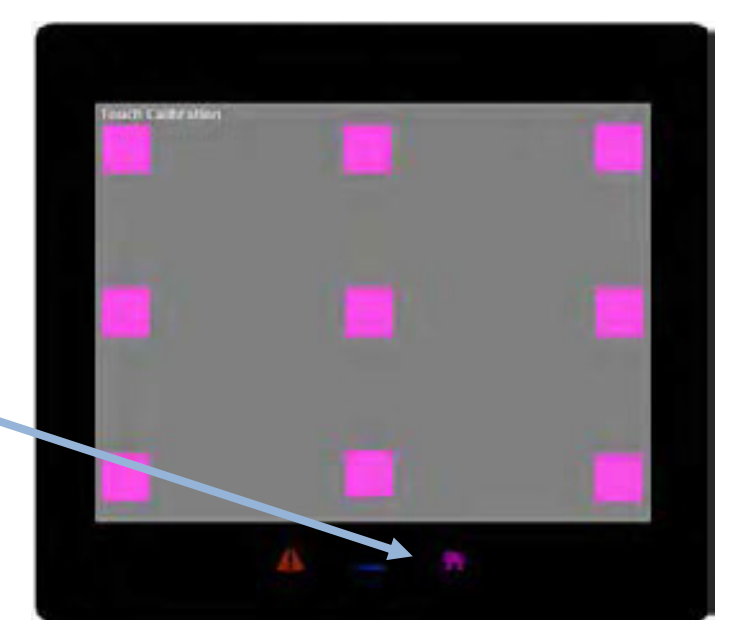

## **OVERALL MACHINE MAINTENANCE**

### **Recommended Daily Maintenance**

- 1. Blow off woodchips and debris from Tools, Rail Trigger and Acme rod/tool height motor area.
- 2. Add 2-3 drops of 30 weight oil to opening between front plate and top of blade of Tool assembly.

Remove air hose from the Clip Feed Cylinder, add 2-3 drops of 30 weight oil to opening and reinstall hose.

### **Recommended Bi-Weekly Maintenance**

- 1. Drain Air Reservoir Tank for condensation.
- 2. Check and adjust main drive chain for proper tension (VC5773).

#### **Recommended Monthly Maintenance**

- 1. Remove front plate from tool and lubricate driver blade, front plate and top plate.
- 2. Check guard fasteners.

#### Daily PREVENTATIVE MAINTENANCE

DATE:\_\_/\_\_/\_\_ SHIFT: A B C D (CIRCLE ONE)

| MAINTENANCE TO PERFORM                                                                                                    | RESPONSIBILITY                   | <u>INITIALS</u> |
|----------------------------------------------------------------------------------------------------|----------------------------------|-----------------|
| BLOW OFF CLIP TOOL ASSY AND SURROUNDING AREA WITH AIR HOSE<br>BLOW OFF CLIP FEED ASSY AND TRACK AREA WITH AIR HOSE<br>OIL (1) BEHIND TOOL "FRONT PLATE" AND "BLADE" AREA<br>NOTE: (1) RECOMMENDED OIL VERTEX VC0340 | OPERATOR<br>OPERATOR<br>OPERATOR |                 |
| COMMENTS: (REMARKS ABOUT CONDITION OF PARTS AND/OR MAINTE                                                                                                    | ENANCE PERFORMED).               |                 |
|                                                                                                    |                                  |                 |
|                                                                                                    |                                  |                 |

#### <u>Weekly</u> <u>PREVENTATIVE MAINTENANCE</u>

DATE:\_\_/\_\_/ SHIFT: A B C D (CIRCLE ONE)

MAINTENANCE TO PERFORMRESPONSIBILITYINITIALSCHECK AIR LINE LUBRICATOR AND FILL AS NECESSARY (1)OPERATOR\_\_\_\_\_\_CHECK FOR LOOSE OR MISSING SCREWS ON CLIPPING TOOLS<br/>ASSEMBILIES TO CHECK<br/>CLIPPING TOOLS<br/>FEEDER ASSEMBLIESSUPERVISOR\_\_\_\_\_\_CHECK FOR LOOSE OR MISSING SCREWS ON CLIPPING TOOLS<br/>SUPERVISORSUPERVISOR\_\_\_\_\_\_\_

COMMENTS: (REMARKS ABOUT CONDITION OF PARTS AND/OR MAINTENANCE PERFORMED).

### <u>"MONTHLY"</u> <u>PREVENTATIVE MAINTENANCE</u>

DATE:\_\_/\_\_/\_\_ SHIFT: A B C D (CIRCLE ONE)

| MAINTENANCE TO PERFORM                                     | <b>RESPONSIBILITY</b> | <b>INITIALS</b> |
|------------------------------------------------------------|-----------------------|-----------------|
| REMOVE CLIPPING TOOL "FRONT PLATE"                         | SUPERVISOR            |                 |
| REMOVE "BLADE" AND "BLADE PIN"                             |                       |                 |
| BLOW OUT INSIDE OF CLIPPING TOOL WITH AIR HOSE             |                       |                 |
| WIPE OF "BLADE", "BLADE PIN", AND "FRONT PLATE"            |                       |                 |
| CHECK FOR WEAR. REPLACE IF BADLY WORN.                     |                       |                 |
| CHECK "ANVIL" REPLACE IF BADLY WORN                        |                       |                 |
| LUBRICATE (2) "BLADE", "BLADE PIN", AND "FRONT PLATE"      |                       |                 |
| LUBRICATE (2) "ROLLER" AND "ROLLER PIN" WITHOUT REMOVING   |                       |                 |
| LUBRICATE (2) SLOTS INSIDE OF "SIDE PLATES"                |                       |                 |
| REASSEMBLE ALL COMPONENTS AND MANUALLY FIRE TOOL TO INSURE | FUNCTIONALITY         |                 |
| DRAIN LIQUIDS THAT HAVE COLLECTED INSIDE AIR TANK BY       | SUPERVISOR            |                 |
| OPENING VALVE ON BOTTOM OF AIR TANK                        |                       |                 |
| CHECK DRIVE CHAIN FOR PROPER TENSION AND WEAR,             |                       |                 |
| REPLACE IF NEEDED                                          | SUPERVISOR            |                 |
| CHECK RAIL DETECT SWITCH FOR PROPER FUNCTION               |                       |                 |
| (this can be verified by checking P1 clip placement.)      |                       |                 |
| ADJUST AS NECESSARY                                        | SUPERVISOR            |                 |
| NOTE: (2) USE VERTEX VH0214 GREASE                         |                       |                 |
| COMMENTS: (REMARKS ABOUT CONDITION OF PARTS AND/OR MAINTI  | ENANCE PERFORMED).    |                 |
|                                                            |                       |                 |
|                                                            |                       |                 |
|                                                            |                       |                 |
|                                                            |                       |                 |
|                                                            |                       |                 |

#### <u>"SEMI-ANNUALLY"</u> <u>PREVENTATIVE MAINTENANCE</u>

DATE:\_\_/\_\_/\_\_ SHIFT: A B C D (CIRCLE ONE)

| MAINTENANCE TO PERFORM                               | <b>RESPONSIBILITY</b> | <b>INITIALS</b> |
|------------------------------------------------------|-----------------------|-----------------|
| CHECK TENSION ON CHAIN AND LUBRICATE (2)             | SUPERVISOR            |                 |
| REPLACE AIR LINE FILTERS (IF INSTALLED)              | SUPERVISOR            | <u></u>         |
|                                                      |                       |                 |
| NOTE: (2) USE VERTEX GREASE VH0214                   |                       |                 |
| COMMENTS: (REMARKS ABOUT CONDITION OF PARTS AND/OR N | AINTENANCE PERFORMED) |                 |
|                                                      |                       |                 |
|                                                      |                       |                 |
|                                                      |                       |                 |
|                                                      |                       |                 |
|                                                      |                       |                 |
|                                                      |                       |                 |

### <u>"ANNUALY"</u> <u>PREVENTATIVE MAINTENANCE</u>

DATE:\_\_/\_\_/\_\_ SHIFT: A B C D (CIRCLE ONE)

### **MAINTENANCE TO PERFORM**

#### RESPONSIBILITY INITIALS

**REBUILD CLIPPING TOOLS** 

MAINTENANCE DEPT.

DISASSEBLE TOOLS COMPLETELY CLEAN COMPONENTS AND DRY INSPECT ALL COMPONENTS FOR WEAR. REPLACE AS NEEDED REPLACE PISTON O-RING LUBRICATE (2) ALL WORKING PARTS AND REASSEMBLE

REBUILD MAGAZINE ASSEMBLY

MAINTENANCE DEPT. \_\_\_\_\_ DISASSEMBLE FEEDER CYLINDER AND ANTI BACKUP WHEEL ASSEMBLY CLEAN COMPONENTS AND DRY INSPECT ALL COMPONENTS FOR WEAR REPLACE AS NEEDED REPLACE O-RINGS IN AIR CYLINDER LUBRICATE (2) ALL WORKING PARTS AND REASSEMBLE

DE-GREASE AND CLEAN EXTERIOR SURFACE OF MACHINE MAINTENANCE DEPT. \_\_\_\_\_\_ INSPECT ALL PARTS FOR WEAR AND REPAIR OR REPLACE AS NEEDED

NOTE: (2) USE VERTEX GREASE VH0214

COMMENTS: (REMARKS ABOUT CONDITION OF PARTS AND/OR MAINTENANCE PERFORMED).

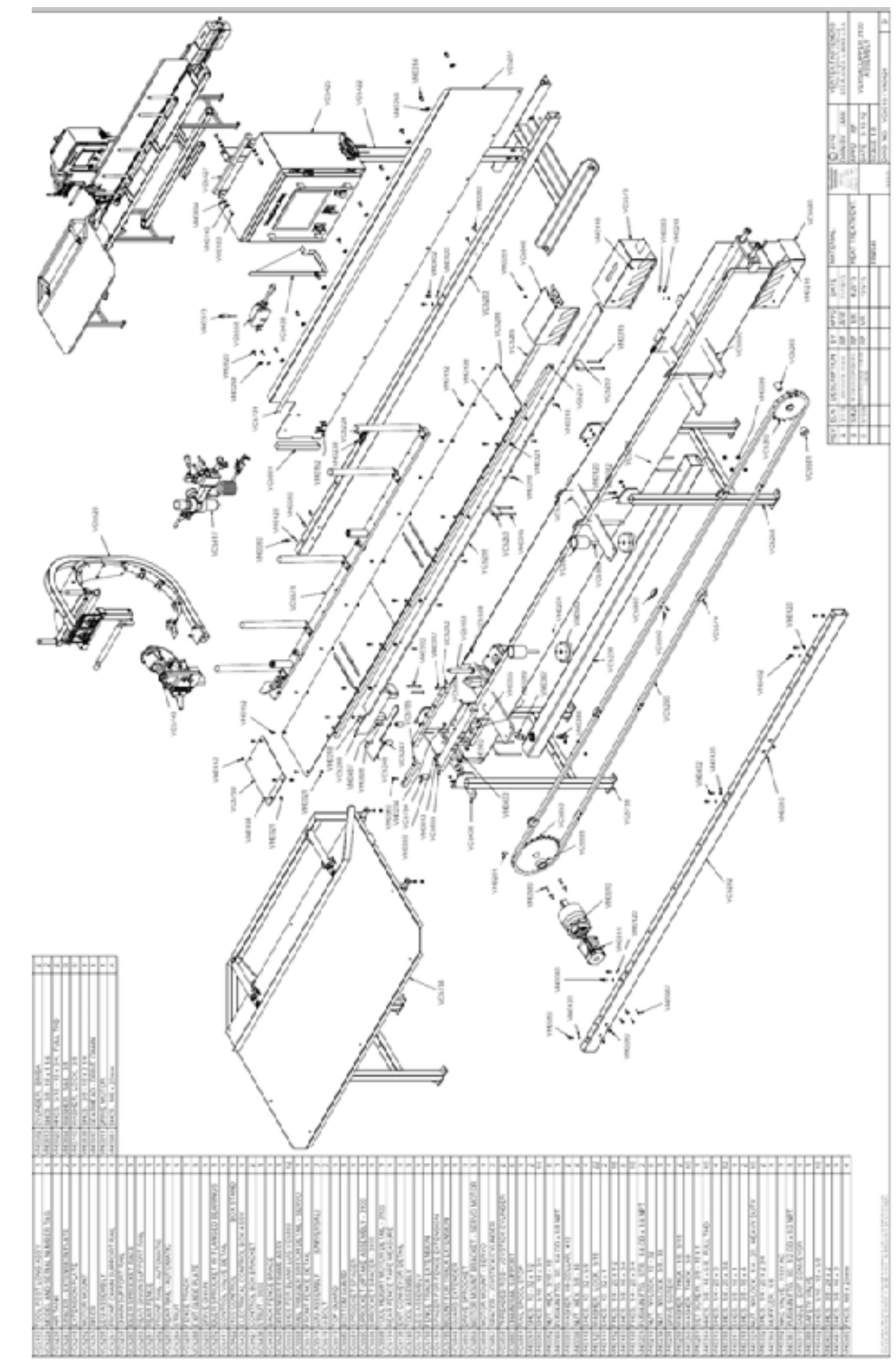

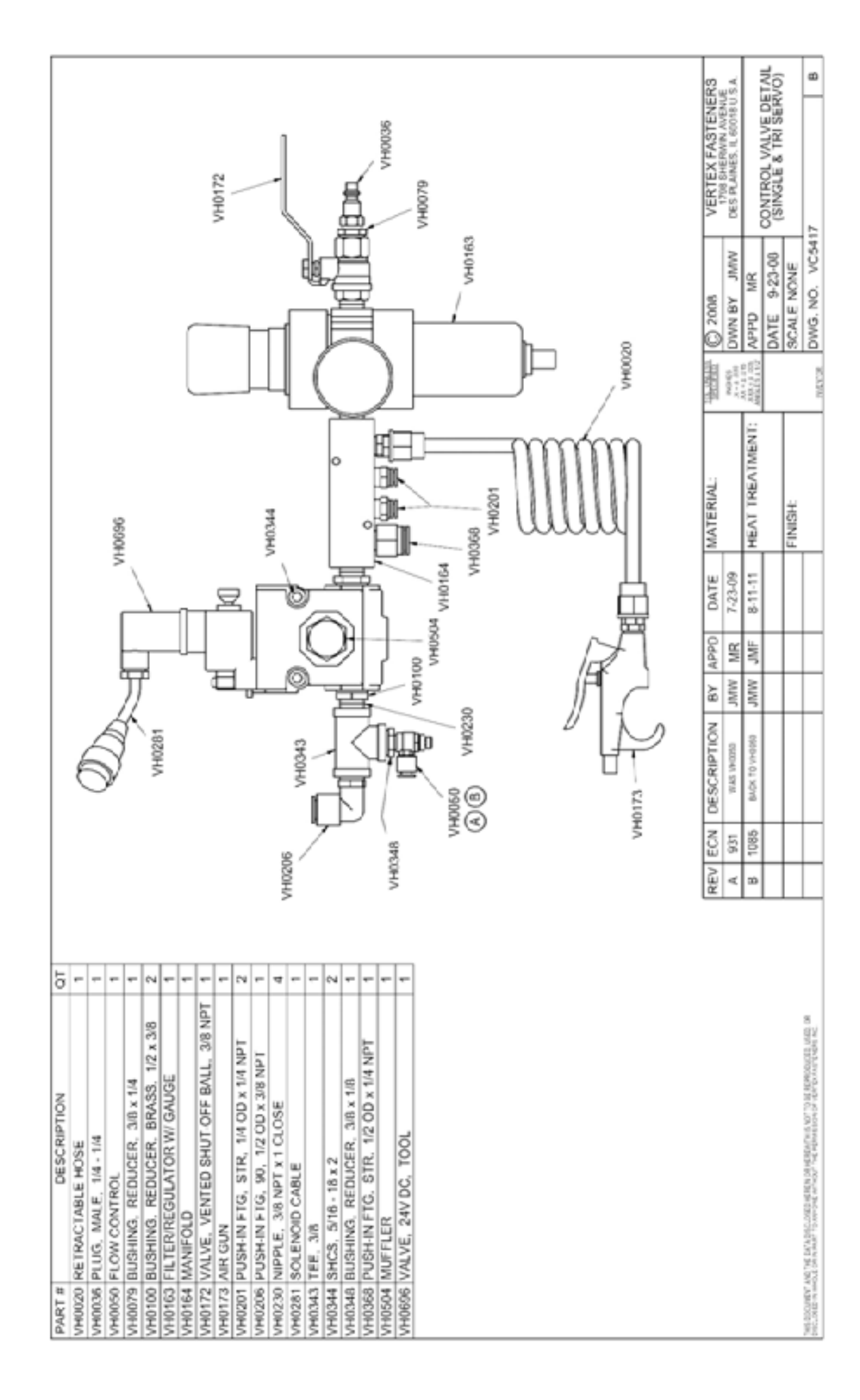

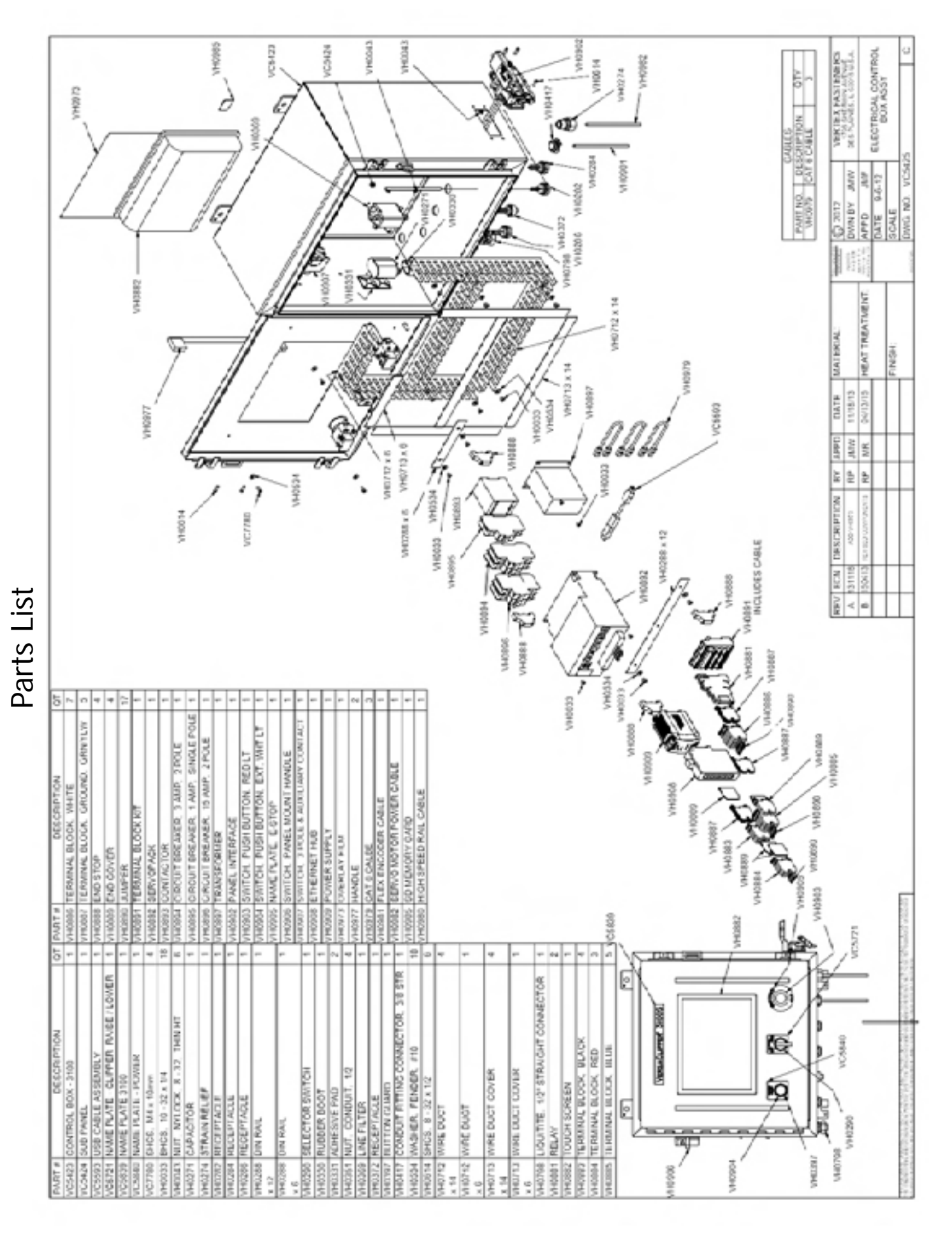

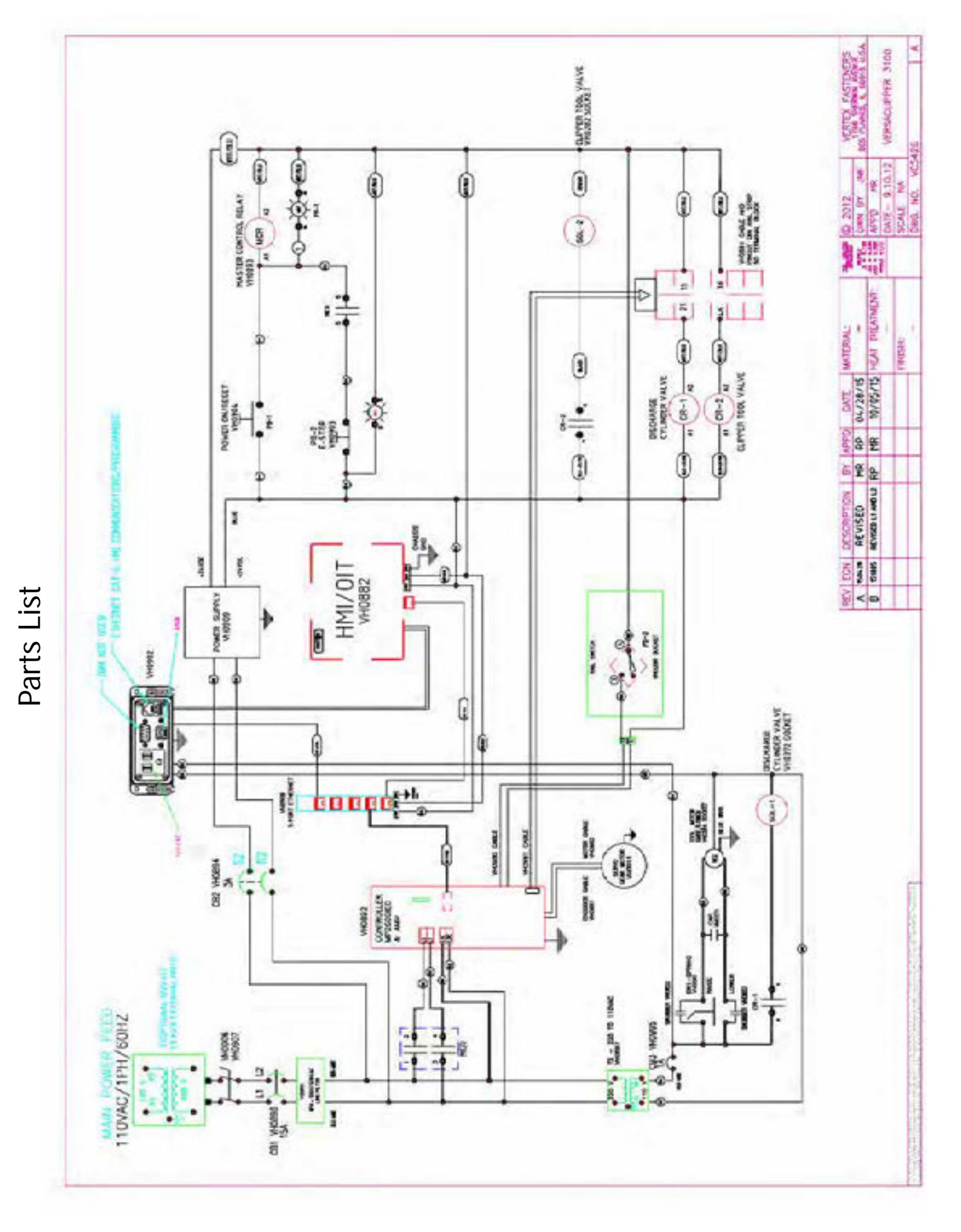

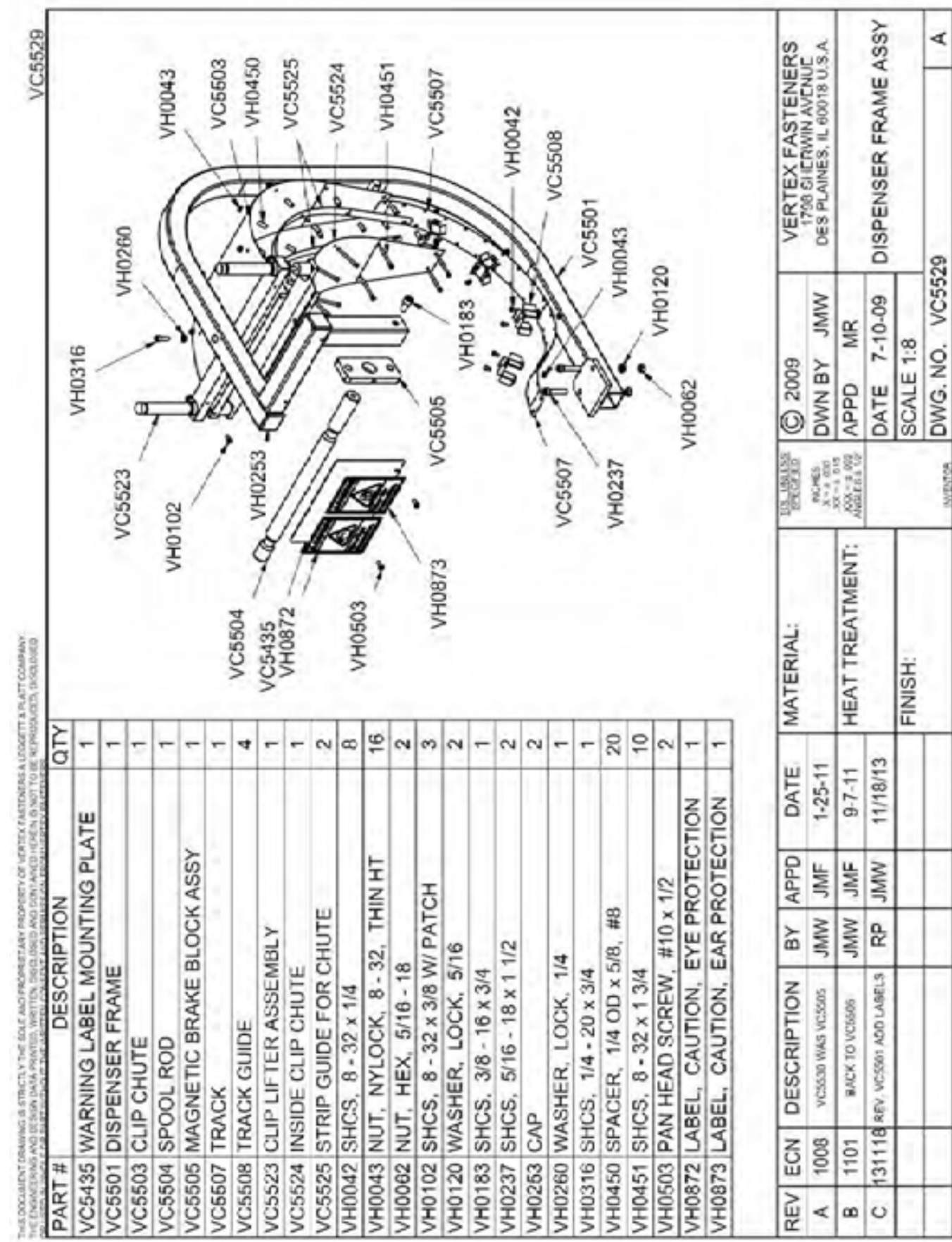

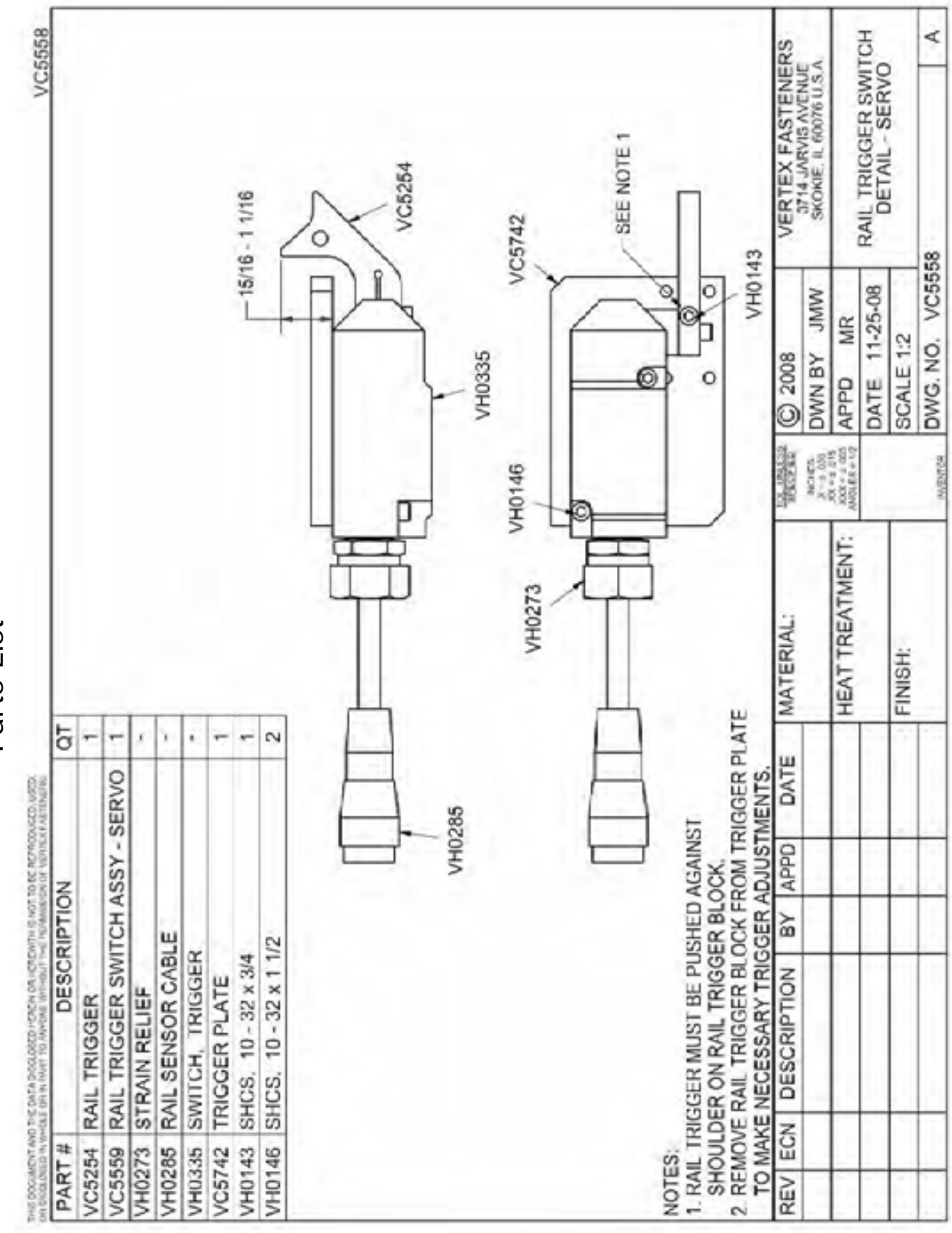

| ist  |
|------|
|      |
| arts |
| Å    |

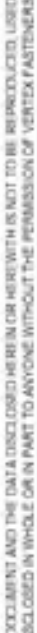

| DTO                            | 2                  | 4                       | 10                 | -               | -      | -                     | 9                   | 4                 | 2                  | 2                | 2                      | 2                | 2                   | ,      |              | SS              | S.A.                     |                                          | AIL             |         | A      |
|--------------------------------|--------------------|-------------------------|--------------------|-----------------|--------|-----------------------|---------------------|-------------------|--------------------|------------------|------------------------|------------------|---------------------|--------|--------------|-----------------|--------------------------|------------------------------------------|-----------------|---------|--------|
| DESCRIPTION                    | CE WASHER          | H-IN FTG, 1/4 x 1/8 NPT | S, 5/16 - 18 x 3/4 | S, 1/2 - 13 × 1 | NG     | SCREW, 1/2 - 13 x 3/8 | 5, 1/2 - 13 × 1 1/4 | S, 1/4 - 20 × 3/4 | S, 5/16 - 18 x 1/2 | H BUTTON, MANUAL | AINING RING, 5/8 INTNL | TRIDGE VALVE     | MP COLLAR, 1/2 - 20 |        |              | VERTEX FASTENER | DES PLAINES, IL 60018 U. |                                          | FRONT FENCE DET |         | 571    |
|                                | 5 FENG             | PUSH                    | SHC6               | 3 BHCS          | SPRI   | SET 8                 | FHCS                | SHC <sup>6</sup>  | 3 SHC              | 2 PUSF           | 3 RET/                 | CAR <sup>1</sup> | CLAN                | CAP    |              |                 | MWC                      | æ                                        | 13-09           |         | VC55   |
| PART #                         | VC586              | VH0037                  | VH0060             | VH0186          | VH0268 | VH0306                | VH0305              | VH0316            | VH0328             | VH0562           | VH0568                 | VH0579           | VH0581              | VH0599 | -95/7        | 2009            | NBY                      | M D                                      | TE 7-           | ALE 1:8 | G. NO. |
| OT                             | 5                  | -                       | S                  | -               | +      | 2                     |                     |                   |                    | -                | -                      |                  |                     |        | 11           | 0               | A                        | API                                      | DA.             | SC      | NO     |
|                                | SLY                |                         |                    |                 |        |                       |                     |                   |                    |                  |                        |                  | (                   | 0      | 5            | TOL UNLES       | NCHE8<br>X # # ILIII     | XX = 1 013<br>XXX = 1 002<br>XXX = 1 002 |                 |         |        |
| DESCRIPTION                    | 9 FENCE POST ASSEM | 3 FENCE MOUNT           | FENCE POST MOUNT   | 3 PIVOT BUSHING | 5 ARM  | FRONT FENCE GRIP      |                     | D VC5259          | A                  | )                |                        | VH0309           | VH0562              | VH0568 | 0328 VH0316  | MATERIAL:       |                          | HEAT TREATMENT:                          |                 | FINISH: |        |
| PART :                         | VC525              | VC526                   | VC526              | VC527           | VC528  | VC585                 | 10500 -             | 00001             |                    |                  |                        |                  | VH0060              | 1 0000 | /C5865<br>VF | DATE            | 3-16-11                  |                                          |                 |         |        |
| A CONTRACTOR OF A CONTRACT NO  |                    |                         |                    |                 |        |                       | 1                   | 5                 | 5                  |                  |                        |                  |                     | 011    |              | APPD            | JMF                      |                                          |                 |         | F      |
| HE FERMISSI                    |                    |                         |                    | Q               |        | _                     | -                   |                   | -                  |                  | -                      | S                | 2/                  | 1      |              | ВΥ              | MMC                      |                                          |                 |         |        |
| DR IN PART TO ANYONE WITHOUT T | C                  | >                       |                    |                 | H0309  |                       | 186 /               | Ber /             |                    | R                | - all                  |                  | 10                  | 273    |              | DESCRIPTION     | WAS VC5893               |                                          |                 |         |        |
| CD IN INHOLD                   |                    |                         |                    |                 | >      |                       | VHO                 |                   |                    | 4                | 0                      | •                | /                   | / VCE  |              | ECN             | 1013                     |                                          |                 |         |        |
| ON INDUSTRIA                   |                    |                         |                    | _               |        |                       |                     |                   |                    | COHN             | 20UA                   |                  |                     |        |              | REV             | <                        |                                          |                 |         |        |

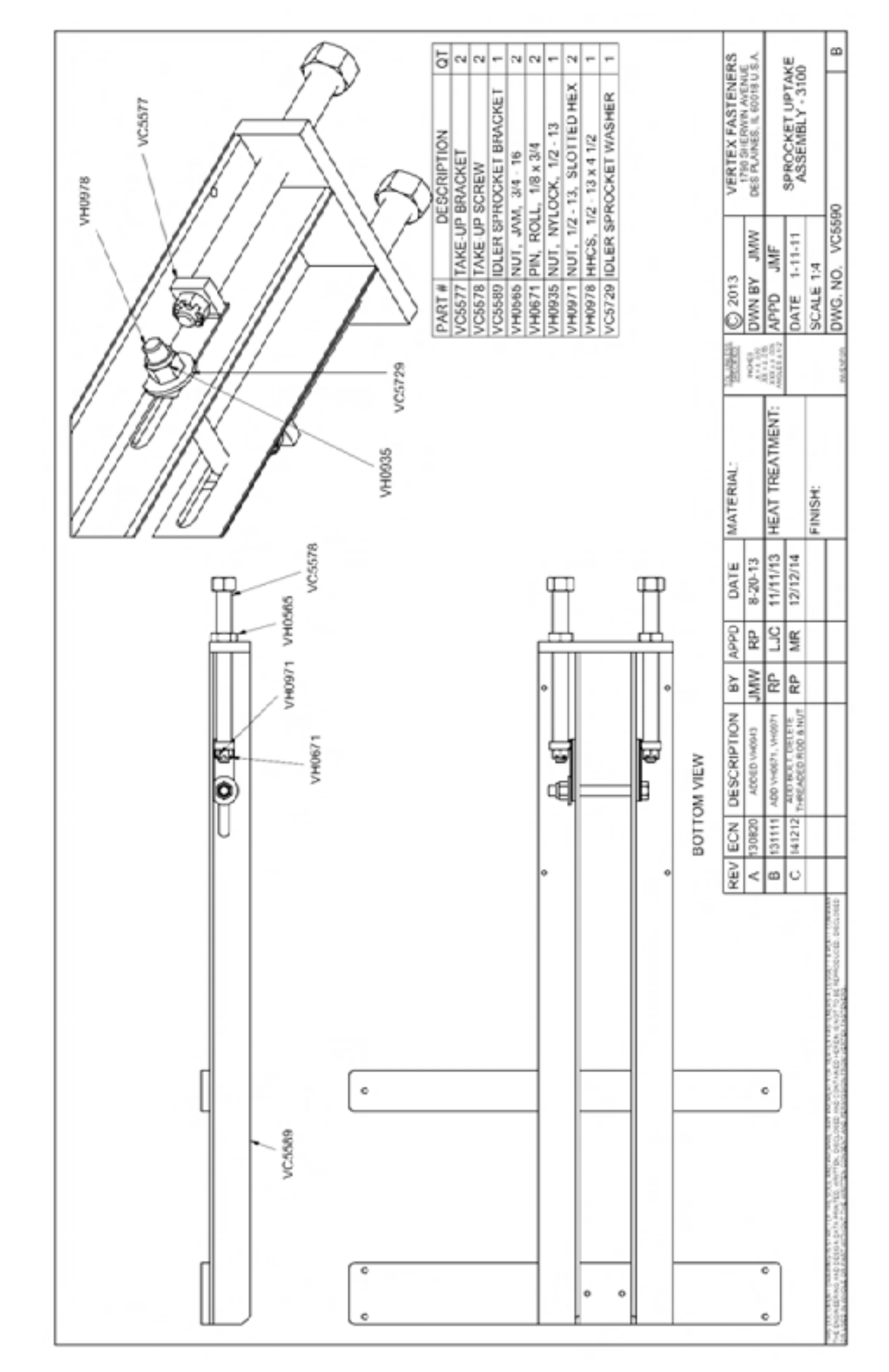

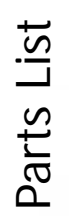

| Colorition         OI           SPROCRET ASSN         1           SPROCRET ASSN         1           SPROCRET ASSN     <                                                                                                    |                |        |                     |      |           |               |                |                                       | VH0146     |        |          | VC5261   |              | A7b0HA   | VH0270       |              | VC5293        |            | VG5/41            |                    | VH0254                   | / | 1 COULTA |       | VC5727 | 6       |  |        | H S 2012   VERTEX FASTENEE           | DIVIN BY JAWY CHES PLANES IL CONTU S. | App MR              | DATE 3-13-12 TOOL HEIGHT MOTO | SCALE 1:4 | MILIN ALA LUNERAR                         |
|----------------------------------------------------------------------------------------------------|----------------|--------|---------------------|------|-----------|---------------|----------------|---------------------------------------|------------|--------|----------|----------|--------------|----------|--------------|--------------|---------------|------------|-------------------|--------------------|--------------------------|---|----------|-------|--------|---------|--|--------|--------------------------------------|---------------------------------------|---------------------|-------------------------------|-----------|-------------------------------------------|
| Celeriton OI<br>Sprocker ASSV 1<br>VE 100 1<br>03100 1<br>03100 1<br>03100 1<br>03100 1<br>03100 1<br>03100 1<br>03100 1<br>03100 1<br>03100 1<br>03100 1<br>03100 1<br>0310 1<br>0310 1<br>03 |                | VICKAN | /· Or               |      | 0 0       | C V Veran     | No. Xin        | VC5437                                |            | - Kool |          | 2        |              |          |              | VHORIS OF A  |               | VH0196 B P | K                 | ACCENT - MARCA     | VCS276 -C. (ULD) " C. P. |   | VC8431   |       |        |         |  | V10175 | N DESCRIPTION RY APPOL DATE MATERIAL |                                       | HEAT TREATMENT: MAD |                               | FINISH:   |                                           |
| 0 DES<br>20 X X X X X X X X X X X X X X X X X X X                                                                                                    | DESCRIPTION QT | 4      | NUT/SPROCKET ASSY 1 | RD 1 | 3 PLATE 1 | ATION CHAIN 1 | SHING - 3100 1 | 1 1 1 1 1 1 1 1 1 1 1 1 1 1 1 1 1 1 1 | E - 3100 1 | 3R 1   | SPACER 1 | 32×1/2 2 | 32 × 1 1/2 3 | 11 × 8 1 | 20 x 2 1/2 4 | DAM ROLLER 4 | CK, 10 - 32 1 | 14 TEETH 1 | 2 OD x 7/8, #10 3 | EY, 1/8 SQ x 3/4 1 |                          |   | <        | O L C | Mar    | e la se |  | Å      |                                      |                                       | 土<br>ン<br>ク         |                               |           | THERE IN HEREIN IN VOLTO REPRODUCED VIED. |

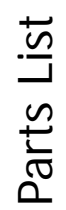

| 2 Vito | -            | 2 VC5641                                 | 4 VH0152                                                                | -                                                                                                    | (1) VC5768 VH0970                                                                                                    | (1)                                                                                                    | (10)                                                                                                    | (10) VH0198                                                                                                    | (10)                                                                                                    | -                                                                                                    | 4                                                                                                    | 4                                                                                                    |                                                                                                    | 9                                                                                                    | -                                                                                                    | 10 VH0120                                                                                                    | 2 VH0060                                                                                                    | -                                                                                                    | 2 VH0424                                                                                                    | 7                                                                                                    | 2 VH0221                                                                                                    | 2 VC5271                                                                                                    | 2                                                                                                    | 2 VC5256                                                                                                    |                                                                                                    | 2                                                                                                    | •                                                                                                    | 4 VH0207                                                                                                    | 2                                                                                                    | 4 VH0128                                                                                                    | 4 REV ECN DESCRIPTION BY APPD D                                                                                                    | 2 F 1086 WOM AND ALL WOM AND ALL WOM AND A |                                                                                                    | G 1310 TUBHOLAPCUP JMF 5                                                                                                    |
|--------|--------------|------------------------------------------|-------------------------------------------------------------------------|----------------------------------------------------------------------------------------------------|----------------------------------------------------------------------------------------------------|----------------------------------------------------------------------------------------------------|----------------------------------------------------------------------------------------------------|----------------------------------------------------------------------------------------------------|----------------------------------------------------------------------------------------------------|----------------------------------------------------------------------------------------------------|----------------------------------------------------------------------------------------------------|----------------------------------------------------------------------------------------------------|----------------------------------------------------------------------------------------------------|----------------------------------------------------------------------------------------------------|----------------------------------------------------------------------------------------------------|----------------------------------------------------------------------------------------------------|----------------------------------------------------------------------------------------------------|----------------------------------------------------------------------------------------------------|----------------------------------------------------------------------------------------------------|----------------------------------------------------------------------------------------------------|----------------------------------------------------------------------------------------------------|----------------------------------------------------------------------------------------------------|----------------------------------------------------------------------------------------------------|----------------------------------------------------------------------------------------------------|----------------------------------------------------------------------------------------------------|----------------------------------------------------------------------------------------------------|----------------------------------------------------------------------------------------------------|----------------------------------------------------------------------------------------------------|----------------------------------------------------------------------------------------------------|----------------------------------------------------------------------------------------------------|----------------------------------------------------------------------------------------------------|----------------------------------------------------------------------------------------------------|----------------------------------------------------------------------------------------------------|----------------------------------------------------------------------------------------------------|
| WCKET  | LEG ASSEMBLY | STRAP NUT - THI SERVO PUSHER<br>CYLINDER | EXIT PUSHER GLIDE - TRI SERVO                                           | EXIT TABLE TOP W/ FRAME & FSTNRS                                                                                                    | EXIT CONVEYOR                                                                                                    | TABLE WELDMENT                                                                                                    | FHCS. 1/4 - 20 x 3/4                                                                                                    | NUT, NYLOCK, 1/4 - 20, HEAVY DUTY                                                                                                    | WASHER, 1/4                                                                                                    | PUSHER ASSEMBLY                                                                                                    | NUT, FLEX, 1/4 - 20                                                                                                    | PUSHIN FTG, STR, 1/4 OD x 1/8 NPT                                                                                                    | SHC5, 5/16 - 18 x 3/4                                                                                                    | NUT. HEX. 5/16 - 10                                                                                                    | PUSH-IN FTG, 90, 1/4 OD x 1/8 NPT                                                                                                    | WASHER, LOCK, 5/16                                                                                                    | HHCS, 3/8 - 16 x 1 1/2                                                                                                    | FHCS, 1/4 - 20 x 1/2                                                                                                    | NUT, JAM, 3/8 - 16, GR5                                                                                                    | 2 TUBING, 1/4, POLYETHYLENE                                                                                                    | 3 TUBING, 1/4, POLYETHYLENE                                                                                                    | TUBING, 1/4, POLYETHYLENE                                                                                                    | PUSH-IN FTG, TEE, 1/4 OD                                                                                                    | CYLINDER                                                                                                    | CYLINDER, HARDWARE                                                                                                    | NUT, JAM, 7/16 - 20                                                                                                    | HHCS. 1/4 - 20 x 3/4. FULL THD                                                                                                    | WASHER, 1/4                                                                                                    | FLOW CONTROL VALVE                                                                                                    | P-CLIP, NYLON, BLACK                                                                                                    | SELF-DRILLING SCREW, 6 - 20 x 3/0                                                                                                    | AND ADDRESS A SAME AND A SAME AND | PIN, CLEVIS, 1-PIECE LOCKING, 3/0                                                                                                    | PIN, GLEVIS, 1-FIECE LOGNING, 3/0<br>OD x 3/4                                                                                                    |
|        | 2 VH0002 VH  | Y 1 VH0002 VH                            | Y<br>1HI SERVO PUSHER 2 VI-10002 VI-<br>INI SERVO PUSHER 2 VI-10002 VI- | Y         V         V10002         VF           Y         1         V         VC5541         V           IN SERVO PUSHER         2         VH0152         V           GLIDE - TRI SERVO         4         VH0152         V | Y         V         V10002         V1           Y         1         V         VC4541         V           IN SERVO PUSHER         2         V         VC4541         V           OP WI FRAME & FSTNRS         1         VH0152         V         V | Y         X         XH0002         VH           Y         1         V         VC4641         VH0002         VH           IN SERVO PUSHER         2         VH0152         VH0152         VH0152         V           OP WI FRAME & FSTNRS         1         VC5768         VH0152         V         V         V           OR         (1)         VC5768         VH0970         V         V         V | Y         2         VH0002         VH           Y         1         V         VC5/641         VH0002         VH           IPI SERVIO PUSHER         2         VH0152         VH0152         V         V           OP WI FRAME & FSTINRS         1         VC5/66         VH0152         V         V         V           OR         (1)         VC5/66         VH0970         V         V         V | Y         2         VH0002         VH           Y         1         V         VC5/641         VH0002         VH           File SERVO PUSHER         2         VH0152         VH0152         VH0152         VH0152           OP WI FRAME & FSTINRS         1         VC5/66         VH0970         VH0970         VH0152           OR         (1)         VC5/66         VH0970         VH0152         VH0970         VH0152 | Y         1         V           Y         1         1           Y         1         1           FIN SERVO PUSHER         2           GLIDE - TRI SERVO         4           OP WI FRAME & FSTNRS         1           OP WI FRAME & FSTNRS         1           OP WI FRAME         (1)           0 R         (10)           0 X 34         VH0198           (, 14-20, HEAVY DUTY         (10) | Y         1         V         VH0002         VH           Y         1         1         VH0002         VH           FIN SERVO PUSHER         2         VH0152         VH0152         VH0152           GLIDE - TRI SERVO         4         VH0152         VH0152         VH0152         VH0152           OP WI FRAME & FSTNRS         1         VC5768         VH01970         VH01970         VH0162           0.R         (1)         VC5768         VH0198         VH0198         VH0198         VH01970 | Y         1         V         VH002         V           Y         1         1         VC5/641         VH002         V           GLIDE - TRI SERVIO         4         VH0152         VH0152         VH0152         VH0152           OP WI FRAME & FSTNRS         1         VC5768         VH01970         VH01970         VH0152         VH0152           AENT         (1)         VC5768         VH0198         VH0196         VH0198         VH01970           ABLY         (10)         VH0198         VH0198         VH0198         VH0198         VH0198 | Y         V         VI0002         VH           Y         1         V         VI0002         VH           FIN SERVO PUSHER         2         VI00152         VH0152         VH0002         VH           GLIDE - TRI SERVO         4         VH0152         VH0152         VH0152         VH00970         VH00970         VH00970           OP WI FRAME & FSTNRS         1         VC5768         VH00970         VH00970         VH00970         VH00970           OR         (10)         VH0198         VH0198         VH0198         VH0198         VH0           MBLY         1         1         VH0198         VH0198         VH0198         VH0 | Y         V         V         VH0002         VH           Y         1         V         V         V         VH0002         VH           FIS SERVO PUSHER         2         VH0152         VH0152         VH0152         VH0002         VH           OP W/ FRAME & FSTNRS         1         VC5768         VH0152         VH0152         VH00970         VH00970         VH005768         VH00970         VH005768         VH00970         VH005768         VH005768         VH05768         VH05768         VH05 | Y         1           Y         1           Y         1           HIS SERVICIPUISHER         2           GLIDE - TRI SERVICI         4           OP WIFRAME & FSTINRS         1           OP WIFRAME & FSTINRS         1           OP WIFRAME & FSTINRS         1           OP WIFRAME & FSTINRS         1           OP WIFRAME & FSTINRS         1           N 34         (10)           NA0198         VH0970           CIR         10           MENT         10           MBLY         1           MBLY         4           STR, 1/4 OD x 1/0 NPT         4 | Y         1           Y         1           Y         1           HISERVO PUSHER         2           GLIDE - TRI SERVO         4           OP WIFRAME & FSTNRS         1           OP WIFRAME & FSTNRS         1           OP WIFRAME & FSTNRS         1           OP WIFRAME & FSTNRS         1           OP WIFRAME & FSTNRS         1           N M0970         1           OR         110           OR         100           MENT         (10)           MBL Y         1           MBL Y         1           MBL Y         1           MBL Y         8           STR. 1/4 OD x 1/8 MPT         4           66 - 10         6 | Y         1           Y         1           Y         1           Ha SERVIO PUSHER         2           GLIDE - TRI SERVIO         4           OP WI FRAME & FSTINGS         1           OP WI FRAME & FSTINGS         1           OP WI FRAME & FSTINGS         1           OP WI FRAME & FSTINGS         1           OP WI FRAME & FSTINGS         1           OP WI FRAME & FSTINGS         1           OP WI FRAME & FSTINGS         1           OR         (10)           AENT         (10)           MBU Y         1           4 - 20         4           SIR, 1/4 OD x 1/0 NPT         4           90, 1/4 OD x 1/0 NPT         4 | Y         1           Y         1           Y         1           Ha SERVIO PUSHER         2           GLIDE - TRI SERVIO         4           OP WI FRAME & FSTINRS         1           OP WI FRAME & FSTINRS         1           OP WI FRAME & FSTINRS         1           OP WI FRAME & FSTINRS         1           OP WI FRAME & FSTINRS         1           OP WI FRAME & FSTINRS         1           OR         11           OR         10           AGUO         140           OR         140           AGUO         140           OR         140           AGUO         100           AGUO         1           AGUO         1           AGUO         1           AGUO         1           AGUO         1           AGUO         1           AGUO         1           AGUO         1           AGUO         1           AGUO         1           AGUO         1           AGUO         1           AGUO         1           AGUO         1  < | Y         1         V         V | Y         1         V         V | Y         1         V         V10002         VH           Y         1         V         V10052         VH           FIRI SERVO         4         VH0152         VH00970         VH00970           OP W/ FRAME & FSTNRS         1         VC5768         VH00970         VH0           OP W/ FRAME & FSTNRS         1         VC5768         VH00970         VH00970           OR         (1)         VC5768         VH00970         VH0         VH0           OR         (1)         VC5768         VH00970         VH0         VH0           OR         (10)         VH0148         VH0148         VH0         VH0           Ala         20         41         V         VH0120         VH0120         VH0           SiTR, 14 OD x 106 NPT         4         9         0         VH0120         VH0120         VH0120           60, 14 OD x 106 NPT         4         0         VH0120         VH0120         VH0120         VH0120         VH0120         VH0120           51 11/2         2         4         VH0120         VH0120         VH0120         VH0120         VH0120         VH0120         VH0120         VH0120         VH0120         VH0120 <t< td=""><td>N         N         N</td><td>N         N         N</td><td>Y         1           Y         1           IPI SERVO PUSHER         2           OP WI FRAME         4           OP WI FRAME         4           OP WI FRAME         4           OP WI FRAME         4           OP WI FRAME         4           OP WI FRAME         4           OP WI FRAME         4           OP WI FRAME         4           OR         110           OR         110           OR         110           OR         110           A - 20         4           MBLY         1           IN10198         VH0198           A - 20         4           IN14 OD X 108 NPT         4           IN14 OD X 108 NPT         4           IN14 OD X 108 NPT         4           IN14 OD X 108 NPT         4           IN14 OD X 108 NPT         4           IN1420         2           IN120         11           IN120         11           IN142         VH0000           IN142         VH0020           IN142         VH0201           IN142         VH0201</td><td>N         N         N</td><td>Y         V         V</td><td>Y         1         V         V</td><td>Y         1         V         V</td><td>Y         1           Y         1           Y         1           Ha SERVO PUSHER         2           GLUDE - TRI SERVO         4           GLUDE - TRI SERVO         4           OP WILFRAME &amp; FSTINGS         1           DP WILFRAME &amp; FSTINGS         1           DP WILFRAME &amp; FSTINGS         1           DF WILFRAME &amp; FSTINGS         1           OR         1           OR         1           OF NUT         10           OF NUT         10           MENT         10           MENT         10           MENT         10           MENT         10           MENT         10           MENT         4           MENT         10           MENT         10           MENT         10           MENT         4           MENT         4           MENT         4           MENT         10           MENT         10           MENT         10           MENT         4           MENT         4           MENT         10</td><td>Y         1           Y         1           Y         1           Ha SERVO PUSHER         2           GLUDE - TRI SERVO         4           GLUDE - TRI SERVO         4           GLUDE - TRI SERVO         4           OP WIFRAMIG &amp; FSTINBS         1           OP WIFRAMIG &amp; FSTINBS         1           OP WIFRAMIG &amp; FSTINBS         1           OF WIFRAMIG &amp; FSTINBS         1           OF WIFRAMIG &amp; FSTINBS         1           OF WIFRAMIG &amp; FSTINBS         1           OF WIFRAMIC &amp; TRI SERVO         1           OF WIFRAMIC &amp; TRI SERVO         1           MILLY         1           A - 20         5           Stat         14           Stat         11           Stat         112           Stat         112           Stat         112           Stat         112           OLVETIMICENE         2           POLVETIMICENE         2           POLVETIMICENE         2           POLVETIMICENE         2           VHODOR         VHODOR           Stat, FULL THD         4   <td>Y         NH0002         VH00102         VH001</td><td>Y         NH0002         VH00152           Y         1         VC5/168         VH00152           PW IFFRANKE &amp; FSTNIRS         1         VC5/168         VH00152           PW IFFRANKE &amp; FSTNIRS         1         VC5/168         VH00102           PW IFFRANKE &amp; FSTNIRS         1         VC5/168         VH00102           PW IFFRANKE &amp; FSTNIRS         1         VC5/168         VH00122           PW IFFRANKE &amp; FSTNIRS         1         VC5/168         VH00122           PMIL         1         4         VC5/168         VH00122           FIR. 14 DD         10         VH0020         VH0020         VH0020           St 112         2         VH0020         VH0020         VC5/266           POLVETHYLENE         2         VH0020         VC5/266         VH0201           St 112         2         VH0021         VC5/266         VH0201           POLVETHYLENE         2         VH021         VC5/266         VH0201           St 112         POLVETHYLENE         2         VH0201         VC5/266           POLVETHYLENE         2         VH0201         VC5/266         VH0201           St 41         POL         VH0201         VC5/266</td><td>Y         NH0002         NH0002         NH0002         NH0002         NH0002         NH0002         NH0002         NH0002         NH0002         NH0002         NH00102         NH00102</td><td>Y         Induct         V         Mitolog         Mitolog<td>Y         N10002         V           Y         1         1           I/B SERVO PUSHEK         2           GLIDE - TRI SERVO         4           GLIDE - TRI SERVO         4           OF WI FRAME &amp; FSTINRS         1           OF WI FRAME &amp; FSTINRS         1           OF WI FRAME &amp; FSTINRS         1           OF WI FRAME &amp; FSTINRS         1           OF WI FRAME &amp; FSTINRS         1           OF WI FRAME &amp; FSTINRS         1           OF WI FRAME &amp; FSTINRS         1           OF WI FRAME &amp; FSTINRS         1           OF WI FRAME &amp; FSTINRS         1           OF NO         10           MBUT         4           MAINT         4           MST 44         0           Statis         14           Statis         14           Statis         14           Statis         10           MAINT         4           Statis         10           Statis         10           Statis         10           Statis         10           Statis         10           Statis         10           Statis</td></td></td></t<> | N         N         N | N         N         N | Y         1           Y         1           IPI SERVO PUSHER         2           OP WI FRAME         4           OP WI FRAME         4           OP WI FRAME         4           OP WI FRAME         4           OP WI FRAME         4           OP WI FRAME         4           OP WI FRAME         4           OP WI FRAME         4           OR         110           OR         110           OR         110           OR         110           A - 20         4           MBLY         1           IN10198         VH0198           A - 20         4           IN14 OD X 108 NPT         4           IN14 OD X 108 NPT         4           IN14 OD X 108 NPT         4           IN14 OD X 108 NPT         4           IN14 OD X 108 NPT         4           IN1420         2           IN120         11           IN120         11           IN142         VH0000           IN142         VH0020           IN142         VH0201           IN142         VH0201 | N         N         N | Y         V         V | Y         1         V         V | Y         1         V         V | Y         1           Y         1           Y         1           Ha SERVO PUSHER         2           GLUDE - TRI SERVO         4           GLUDE - TRI SERVO         4           OP WILFRAME & FSTINGS         1           DP WILFRAME & FSTINGS         1           DP WILFRAME & FSTINGS         1           DF WILFRAME & FSTINGS         1           OR         1           OR         1           OF NUT         10           OF NUT         10           MENT         10           MENT         10           MENT         10           MENT         10           MENT         10           MENT         4           MENT         10           MENT         10           MENT         10           MENT         4           MENT         4           MENT         4           MENT         10           MENT         10           MENT         10           MENT         4           MENT         4           MENT         10 | Y         1           Y         1           Y         1           Ha SERVO PUSHER         2           GLUDE - TRI SERVO         4           GLUDE - TRI SERVO         4           GLUDE - TRI SERVO         4           OP WIFRAMIG & FSTINBS         1           OP WIFRAMIG & FSTINBS         1           OP WIFRAMIG & FSTINBS         1           OF WIFRAMIG & FSTINBS         1           OF WIFRAMIG & FSTINBS         1           OF WIFRAMIG & FSTINBS         1           OF WIFRAMIC & TRI SERVO         1           OF WIFRAMIC & TRI SERVO         1           MILLY         1           A - 20         5           Stat         14           Stat         11           Stat         112           Stat         112           Stat         112           Stat         112           OLVETIMICENE         2           POLVETIMICENE         2           POLVETIMICENE         2           POLVETIMICENE         2           VHODOR         VHODOR           Stat, FULL THD         4 <td>Y         NH0002         VH00102         VH001</td> <td>Y         NH0002         VH00152           Y         1         VC5/168         VH00152           PW IFFRANKE &amp; FSTNIRS         1         VC5/168         VH00152           PW IFFRANKE &amp; FSTNIRS         1         VC5/168         VH00102           PW IFFRANKE &amp; FSTNIRS         1         VC5/168         VH00102           PW IFFRANKE &amp; FSTNIRS         1         VC5/168         VH00122           PW IFFRANKE &amp; FSTNIRS         1         VC5/168         VH00122           PMIL         1         4         VC5/168         VH00122           FIR. 14 DD         10         VH0020         VH0020         VH0020           St 112         2         VH0020         VH0020         VC5/266           POLVETHYLENE         2         VH0020         VC5/266         VH0201           St 112         2         VH0021         VC5/266         VH0201           POLVETHYLENE         2         VH021         VC5/266         VH0201           St 112         POLVETHYLENE         2         VH0201         VC5/266           POLVETHYLENE         2         VH0201         VC5/266         VH0201           St 41         POL         VH0201         VC5/266</td> <td>Y         NH0002         NH0002         NH0002         NH0002         NH0002         NH0002         NH0002         NH0002         NH0002         NH0002         NH00102         NH00102</td> <td>Y         Induct         V         Mitolog         Mitolog<td>Y         N10002         V           Y         1         1           I/B SERVO PUSHEK         2           GLIDE - TRI SERVO         4           GLIDE - TRI SERVO         4           OF WI FRAME &amp; FSTINRS         1           OF WI FRAME &amp; FSTINRS         1           OF WI FRAME &amp; FSTINRS         1           OF WI FRAME &amp; FSTINRS         1           OF WI FRAME &amp; FSTINRS         1           OF WI FRAME &amp; FSTINRS         1           OF WI FRAME &amp; FSTINRS         1           OF WI FRAME &amp; FSTINRS         1           OF WI FRAME &amp; FSTINRS         1           OF NO         10           MBUT         4           MAINT         4           MST 44         0           Statis         14           Statis         14           Statis         14           Statis         10           MAINT         4           Statis         10           Statis         10           Statis         10           Statis         10           Statis         10           Statis         10           Statis</td></td> | Y         NH0002         VH00102         VH001 | Y         NH0002         VH00152           Y         1         VC5/168         VH00152           PW IFFRANKE & FSTNIRS         1         VC5/168         VH00152           PW IFFRANKE & FSTNIRS         1         VC5/168         VH00102           PW IFFRANKE & FSTNIRS         1         VC5/168         VH00102           PW IFFRANKE & FSTNIRS         1         VC5/168         VH00122           PW IFFRANKE & FSTNIRS         1         VC5/168         VH00122           PMIL         1         4         VC5/168         VH00122           FIR. 14 DD         10         VH0020         VH0020         VH0020           St 112         2         VH0020         VH0020         VC5/266           POLVETHYLENE         2         VH0020         VC5/266         VH0201           St 112         2         VH0021         VC5/266         VH0201           POLVETHYLENE         2         VH021         VC5/266         VH0201           St 112         POLVETHYLENE         2         VH0201         VC5/266           POLVETHYLENE         2         VH0201         VC5/266         VH0201           St 41         POL         VH0201         VC5/266 | Y         NH0002         NH0002         NH0002         NH0002         NH0002         NH0002         NH0002         NH0002         NH0002         NH0002         NH00102         NH00102                                                                                                    | Y         Induct         V         Mitolog         Mitolog <td>Y         N10002         V           Y         1         1           I/B SERVO PUSHEK         2           GLIDE - TRI SERVO         4           GLIDE - TRI SERVO         4           OF WI FRAME &amp; FSTINRS         1           OF WI FRAME &amp; FSTINRS         1           OF WI FRAME &amp; FSTINRS         1           OF WI FRAME &amp; FSTINRS         1           OF WI FRAME &amp; FSTINRS         1           OF WI FRAME &amp; FSTINRS         1           OF WI FRAME &amp; FSTINRS         1           OF WI FRAME &amp; FSTINRS         1           OF WI FRAME &amp; FSTINRS         1           OF NO         10           MBUT         4           MAINT         4           MST 44         0           Statis         14           Statis         14           Statis         14           Statis         10           MAINT         4           Statis         10           Statis         10           Statis         10           Statis         10           Statis         10           Statis         10           Statis</td> | Y         N10002         V           Y         1         1           I/B SERVO PUSHEK         2           GLIDE - TRI SERVO         4           GLIDE - TRI SERVO         4           OF WI FRAME & FSTINRS         1           OF WI FRAME & FSTINRS         1           OF WI FRAME & FSTINRS         1           OF WI FRAME & FSTINRS         1           OF WI FRAME & FSTINRS         1           OF WI FRAME & FSTINRS         1           OF WI FRAME & FSTINRS         1           OF WI FRAME & FSTINRS         1           OF WI FRAME & FSTINRS         1           OF NO         10           MBUT         4           MAINT         4           MST 44         0           Statis         14           Statis         14           Statis         14           Statis         10           MAINT         4           Statis         10           Statis         10           Statis         10           Statis         10           Statis         10           Statis         10           Statis |

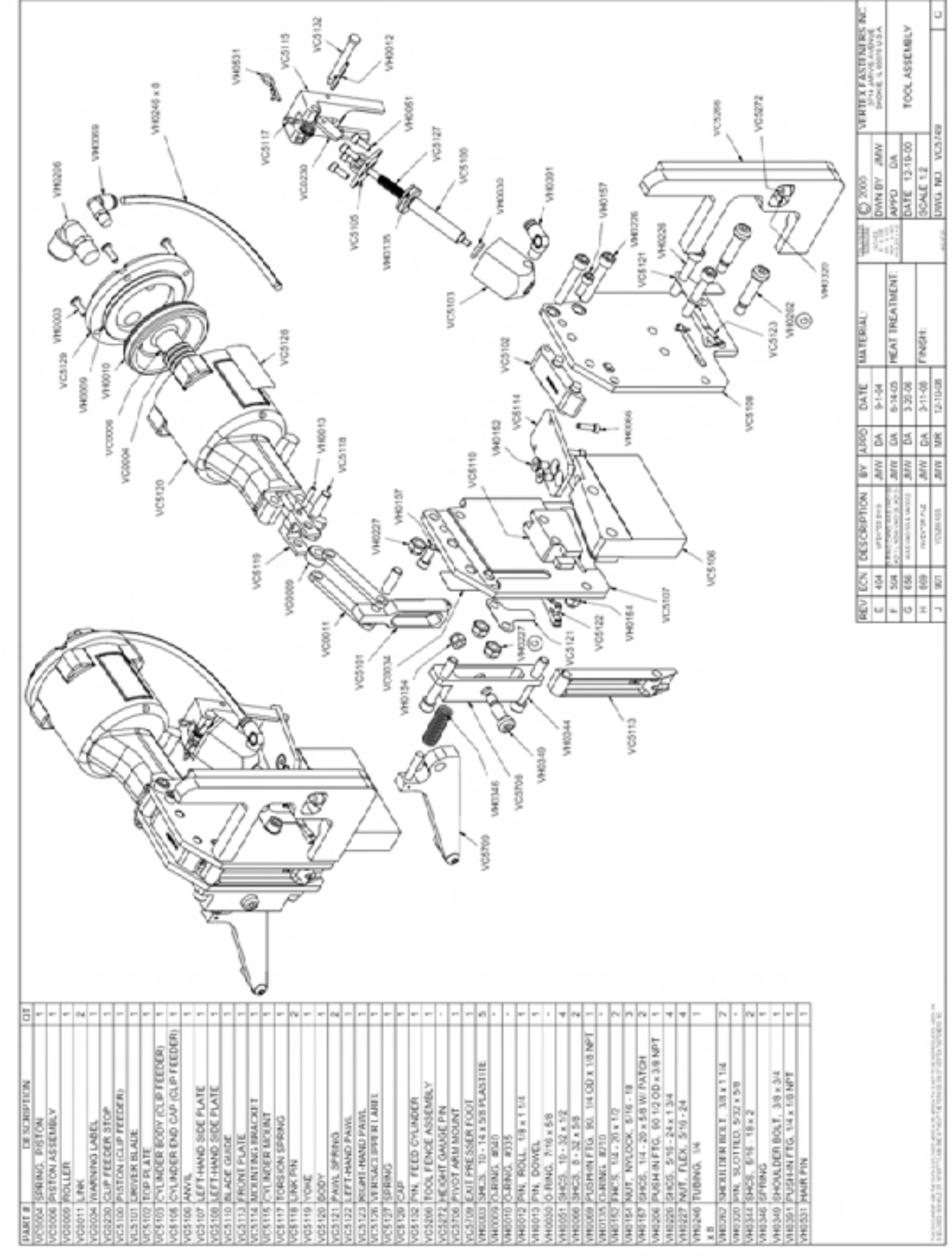